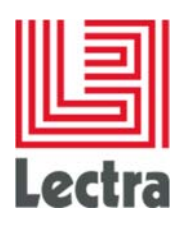

**Setup Guide** 

Date of last update:

January 2017

lectra.com

1/79

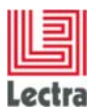

# Contents

| Cor         | venti                                                    | ons                                                          | 4#           |
|-------------|----------------------------------------------------------|--------------------------------------------------------------|--------------|
| Exc         | eptio                                                    | n                                                            | 4#           |
| Intr        | oduct                                                    | ion                                                          | 4#           |
| 1.#         | New                                                      | New configuration structure                                  |              |
|             | 1.1#                                                     | Previous structure                                           | 5#           |
|             | 1.2#                                                     | New structure                                                | 5#           |
|             | 1.3#                                                     | Config Directory                                             | 6#           |
|             | 1.4#                                                     | i18n Directory                                               | 6#           |
|             | 1.5#                                                     | lpf Directory                                                | 6#           |
|             | 1.6#                                                     | Ipfext Directory                                             | 7#           |
|             | 1.7#                                                     | Webtool Directory                                            | 7#           |
|             | 1.8#                                                     | Operation                                                    | 7#           |
| <b>2.</b> # | Defin                                                    | ition and concepts                                           |              |
|             | 2.1#                                                     | XML files                                                    |              |
|             | 2.2#                                                     | Inheritance                                                  | 11#          |
|             | 2.3#                                                     | What you need to know on the screens description structure   | 14#          |
| <b>3.</b> # | Configuration by adding fields TO « General Objectives » |                                                              | 16#          |
|             | 3.1#                                                     | Adding simple fields                                         | 16#          |
|             | 3.2#                                                     | Adding a list                                                | 21#          |
|             | 3.3#                                                     | Adding classification                                        | 23#          |
|             | 3.4#                                                     | Adding a «Properties» panel                                  | 26#          |
| <b>4</b> .# | Conf                                                     | iguration by adding fields in the Product Explorer           | <b>29</b> #  |
|             | 4.1#                                                     | Prerequisite Administration and Configuration module         | 29#          |
|             | 4.2#                                                     | Presentation of the Product screen                           | 29#          |
|             | 4.3#                                                     | Customizable XML file                                        | 29#          |
|             | 4.4#                                                     | Search panel structure in the XML file                       | 30#          |
|             | 4.5#                                                     | Identification of the part to be duplicated and Modification | 31#          |
|             | 4.6#                                                     | Adding a criterion to an existing group of the search panel  | 32#          |
|             | 4.7#                                                     | Adding a group of criteria to the search panel               | 32#          |
|             | 4.8#                                                     | Adding a column to the results grid                          | 34#          |
| <b>5</b> .# | Conf                                                     | iguration by adding fields in the Collection plan            | <b> 38</b> # |
|             | 5.1#                                                     | Prerequisite Administration and Configuration module         | 38#          |
|             | 5.2#                                                     | Presentation of the Collection Plan screens                  | 38#          |
| <b>6.</b> # | Adva                                                     | nced configuration for adding fields and panels              | 61#          |
|             | 6.1#                                                     | Working with inheritance                                     | 61#          |

2/79

| l      |  |
|--------|--|
| Lectra |  |

|             | 6.2# Specific example                                                    | 61#               |  |
|-------------|--------------------------------------------------------------------------|-------------------|--|
| <b>7.</b> # | Layout Modification                                                      | <mark>62</mark> # |  |
|             | 7.1# Layout definition                                                   | 62#               |  |
|             | 7.2# Only the ExtJSErreur ! Source du renvoi introuvable.have a «layout» | 62#               |  |
| API         | \PPENDICES                                                               |                   |  |

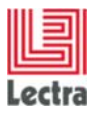

Modifications made to the document since its last publication are highlighted in blue.

# **CONVENTIONS**

Product Development module = Product Developer Administration and Configuration module = PLM Manager

# **EXCEPTION**

In Lectra Fashion PLM V5R1, some screens are not customizable :

- Composition Set Explorer
- Composition Set Form
- Composition Tab in Product GO

# **INTRODUCTION**

Technology used for screen description has evolved between versions V4R1 and V5R1 of Lectra Fashion PLM.

The screen description files are still XML files but the file structure has changed, as well as the content of the screens.

This document aims to help you identify the XML files to be modified to configure the screens as well as the parts to be duplicated and modified.

The first chapter presents the evolution of the configuration structure.

The second chapter presents the definitions and concepts necessary for reading and understanding the XML files. Some definitions related to the ExtJS technology are included.

The third part, the configuration, deals with adding fields and blocks to the **General Objectives** screens for **Products**, in the **Products** Explorer with the new **Search** panel, and the **Collection Plan** screens.

When you are familiar with this configuration, you can use the concept of inheritance in order to improve the configuration efficiency by reducing block duplication.

The fourth part will help you reorganize the screen content by modifying the default **layout**. The **layout** is a definition of data organization on a screen: by column, table, etc.

In the appendices, you will find reminders about data creation in the Administration and Configuration module, as well as the technical documentation on the graphical elements used with part of the ExtJS and LPFExt frameworks.

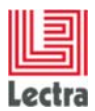

# **1. NEW CONFIGURATION STRUCTURE**

The LectraPLMParam directory, used in production mode for the customization of different files (xml, html template, menu, tree) has been restructured to introduce a 'custom' directory which contains all the customized files.

# **1.1 Previous structure**

| 🍌 ext3                       | 01/03/2016 06:45 |
|------------------------------|------------------|
| \mu namespaces               | 01/03/2016 06:45 |
| \mu screens                  | 01/03/2016 06:45 |
| 🍌 template                   | 01/03/2016 06:45 |
| 🍌 xls                        | 01/03/2016 06:45 |
| ApplicationConfiguration.xml | 29/02/2016 21:36 |
| javascript.properties        | 29/02/2016 21:36 |
| lastUsed.xml                 | 29/02/2016 21:36 |
| LPFConfiguration.xml         | 29/02/2016 21:36 |
| menu.dtd                     | 29/02/2016 21:36 |
| 🔮 menu.xml                   | 29/02/2016 21:38 |
| PDMPreferences.xml           | 29/02/2016 21:36 |
| rootScreens.xsd              | 29/02/2016 21:36 |
| saveAsDependencyRules.xml    | 29/02/2016 21:36 |
| 🔮 screens.xml                | 29/02/2016 21:36 |
| 😰 screensCusto.xml           | 29/02/2016 21:36 |
| SpecPackageTreeView.xml      | 29/02/2016 21:36 |
| TemplateSwitch.xml           | 29/02/2016 21:36 |
| webclient.config             | 29/02/2016 21:36 |
|                              |                  |

# 1.2 New structure

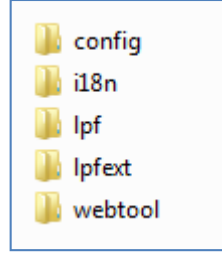

5 directories have been created. Each one contains a type of file (according to the technologies or usage).

Certain files, which are no longer customized, or have not been customized for a certain period of time, have also been deleted.

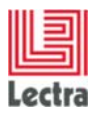

Each of these directories contains a 'custom' directory and this is the only place custom files must be added.

# **1.3 Config Directory**

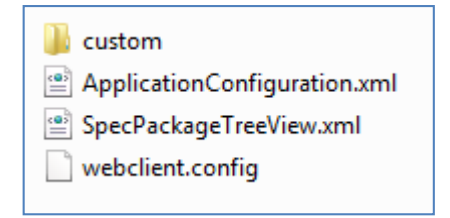

# 1.4 i18n Directory

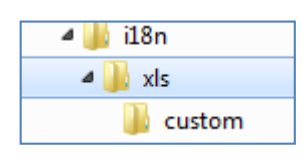

| 🐌 custom                  |  |
|---------------------------|--|
| alias.properties          |  |
| messages_de.properties    |  |
| messages_en.properties    |  |
| messages_es.properties    |  |
| messages_fr.properties    |  |
| messages_it.properties    |  |
| messages_ja.properties    |  |
| messages_ko.properties    |  |
| messages_zh_CN.properties |  |
| messages_zh_TW.properties |  |
|                           |  |

# 1.5 lpf Directory

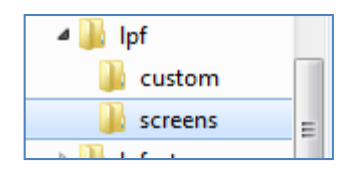

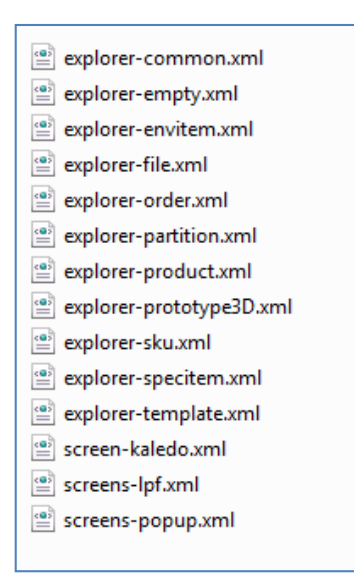

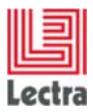

Inheritance does not exist in this technology, the file to be customized must be completely recopied in the custom directory, then modified according to the required configuration.

# **1.6 Ipfext Directory**

It contains the standard structure for namespace files (xml).

There are no main changes in this technology.

# **1.7 Webtool Directory**

It contains the two Screens.xml and TemplateSwitch.xml files and the template directory.

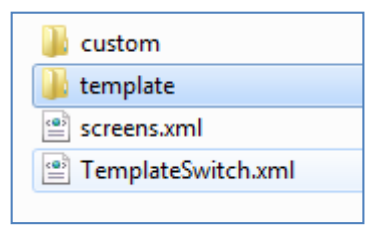

The template directory contains all the Product Developer html templates and has its own template directory.

| <u> </u> | This is the only directory specified for | customizing or overwriting existing templates: |
|----------|------------------------------------------|------------------------------------------------|
|          | \mu custom                               |                                                |
|          | 🌗 default                                |                                                |
|          | 🍶 javascript                             |                                                |
|          | 🗄 🌗 taconite                             |                                                |
|          | 🧉 dev.html                               |                                                |
|          | 🧧 errorTS.html                           |                                                |
|          | Exception.html                           |                                                |
|          | TemplateNotFound.html                    |                                                |
|          |                                          |                                                |

All the customized html templates for customers must be contained **on the flat** in the same 'custom' directory regardless of the initial hierarchy in the standard. The Product Developer recovers the html templates in the 'custom' directory (if the they are present) as a priority.

# **1.8 Operation**

#### 1.8.1 Previous operation

On the PLM installation and with the startup of JBoss, the LectraPLMParam directory is created if it doesn't exist and its contents are copied from the WebClient WAR.

Each time JBoss is started up, the existence of LectraPLMParam is checked. If it does not exist, the resources are recopied.

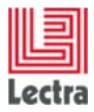

#### 1.8.2 New operation

Each time JBoss is started up (after a fresh install or just a Stop/Start), the contents of the LectraPLMParam will be overwritten with new resources contained in the WebClient WAR with the exception of custom directories which will not be modified.

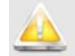

All customization made in the original files will be lost!

# 2. DEFINITION AND CONCEPTS

# 2.1 XML files

Screen definition can be done in several XML description files. Unlike previous versions, from V3R2 on, an XML file is created for a screen and even for a part of a screen.

When you look at the source code of a Product Development module screen you can see that the "**screenName**" variable may be entered in the header of the displayed source code: its value indicates the screen name.

## 2.1.1 The screens.xml file

The input file to be taken into account to know which XML file is to be modified to customize a screen is: **PLM-Fashion\PDM\LectraPLMParam\webtool\screens.xml**. This file references all the screens defined with the previous technology as well as the new one.

#### Example:

For the **ProductGO** screen, we have the description of the new **General Objectives** tab, as well as its **Description** part and the description of the other tabs that are not yet in LPFExt.

```
<!-- Generic screen for Products General Objectives. -->
<screen name="ProductGO" displayCustoms="false">
      <icons>
            <icon name="defaultImageField"/>
      </icons>
<!-- Tabs -->
<tabs name="pgoTabs" displayed="false" placement="top"
prefKey="ProductGO.objectives.selectedTab"
tabManager="com.lectra.pdm.webapp.tabs.ProductTabManager"
tabSelectionStrategy="com.lectra.pdm.webtool.config.tab.ProductGOTabStrategy">
<!-- Objectives tab -->
<tab name="descriptionTab" i18nKey="ProductGO.description.Title"
autoScroll="true" autoHeight="false"
lpfExtPath="http://lectra.com/pdm/productgo#description" />
<!-- Cost and Margin tab -->
<tab name="costTab" i18nKey="ProductGO.description.cost" autoLoad="true"
autoScroll="true" autoHeight="false">
      <block name="detailcost" displayed="true" columns="4" template="Content"</pre>
extendedProfileTag="PrivateArea" titled="true">
```

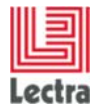

#### 2.1.2 lpfExtPath

This information is needed in the **PLM-Fashion\PDM\LectraPLMParam\webtool\screens.xml** file for each LPFExt screen and shows the path of the corresponding XML file. All the XML files are in the **Namespaces** folder.

# Example:

```
<!-- Objectives tab -->
<tab name="descriptionTab" i18nKey="ProductGO.description.Title"
autoScroll="true" autoHeight="false"
lpfExtPath="http://lectra.com/pdm/productgo#description" />
```

The description of the content of the **descriptionTab** tab is in the file whose **prefix** is **productgo**, and its name will be **Lectra.PDM.ProductGO**.

The tab content will be described in the description block inside this XML file.

P This description block is a panel type container. Please refer to 2.1.4 - Screen description: technical approach.

#### 2.1.3 Namespaces

An XML description file is structured as follows:

```
<namespace uri="http://lectra.com/pdm/productgo" prefix="productgo"
    xmlns:xsi="http://www.w3.org/2001/XMLSchema-instance"
    xmlns:xs="http://www.w3.org/2001/XMLSchema">
    <!-- comment -->
    <element1 name="elt1Name"> ... </element1>
    <!-- comment -->
    <element2 name="elt2Name"> ... </element1>
    <!-- comment -->
    <element2 name="elt2Name"> ... </element2>
    <!-- Private field(s) : do not edit -->
    <private> ... </private>
    <!-- End of private field(s) -->
    </namespace>
```

#### Example: Lectra.PDM.ProductGO.xml

The description file must be declared by a namespace tag.

This tag **must** contain at least the following attributes:

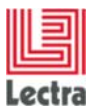

- uri: identifier of the description file. It has a changing part that depends on the file's prefix.
- prefix: identifier that describes the screen. It is quoted in the uri and in the screens.xml file. It only identifies the file.
- xmlns:xsi with the corresponding value: « http://www.w3.org/2001/XMLSchemainstance »
- xmlns:xs with the corresponding value: « http://www.w3.org/2001/XMLSchema »

The **uri** attribute that contains the identifier of the XML file may be found also in the **namespace.properties** file.

This file contains the identifiers' definition according to all description files.

In each description file there are comments starting with "<!--" and ending with "-->".

There are also private zones that must not be modified by customers. They start with the following comment:

```
<!-- Private field(s) : do not edit -->
```

and end with:

```
<!-- End of private field(s) -->
```

#### 2.1.4 Screen description: technical approach

Screen description starts with the definition of the XML file header with the **namespace** presented in 2.1.3 <u>Namespaces</u>.

The screen is then defined with the graphic elements that compose it and that are described in the base xml file (in the **namespaces** folder) and in the xml file of the same name that is in the **custom** sub-folder.

These elements are graphic elements of the ExtJS library and of the LPFExt framework. The most used is <panel>, always defined in between < >.

#### **Definitions of the «panel»:**

<panel> is a panel's opening tag

</panel> is a panel's closing tag

All the describing characteristics of the « **Panel** » graphic element are defined in the opening tag: layout, colors, width, scroll...

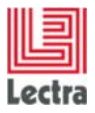

# 2.2 Inheritance

With the new LPFExt framework, access to screens is quicker. Through several XML description files, it implements a system of inheritance for better reading of the screens and a standardization of generic elements.

Unlike the previous description technology, a single key word is now used to define the inheritance: **«inherits**». But now the notion of changing inherited elements is lost.

There are two types of inheritance: internal inheritance and external inheritance.

# 2.2.1 Internal inheritance

The most commonly used inheritance mode, especially to decline the screens description for the different product categories.

Internal inheritance uses an element declared inside the screen description file.

The <parent> tag takes the <child> tag (defined below) as element. In this example, the <child name= « childNameExample »> tag defines the content of the <child> element.

This is equivalent to writing:

```
<parent name="parentNameExample">
    <!-- child element -->
    <child name="childNameExample">
        <!-- Title of child -->
        <title>Titre</title>
        </child>
</parent>
```

For a given xml description file, it is strongly recommended you add your own inheritances in the dedicated xml file that is in the **namespaces/custom** sub-folder and that has the same name.

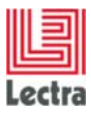

## Example:

- The namespaces/Lectra.PDM.ProductGO.xml description file contains the definition of a description panel that inherits several possible panels:
  - <panel name="description\_wrap" titlel18n="description" region="north" border="false" height="300" split="true" collapsible="true" stateId="panel\_\${#type}" layout="fit" maximizableChild="true">
  - <panel name="description" inherits="description\_\${#type},description\_\${#topCategoryName},description" />
  - <plugin xsi:type="xmlmap" ptype="panelCollapsedTitle" />
  - </panel>
- In the namespaces/custom/Lectra.PDM.ProductGO.xml file, you can define your own description for a sub-category custom under the following template:

With « MyCustomCategory » defined in the Administration and Configuration module

```
<panel name="description_MyCustomCategory">
    <!-- Add your custom panels here -->
</panel>
```

This sub-category being a type, the *description\_MyCustomCategory* panel corresponds to the inheritance defined by *description\_\${#type}*, that is positioned first.

#### 2.2.2 External inheritance

External inheritance uses an element declared in a description file (see example below: Common.xml) and then in using it in another screen description file (see example below: Ecran.xml).

```
<namespace uri="http://lectra.com/pdm/example/common" prefix="common"

xmlns:xsi="http://www.w3.org/2001/XMLSchema-instance"

xmlns:xs="http://www.w3.org/2001/XMLSchema">

<child name="childNameExample">

<!-- Title of child -->

<title>Titre</title>

</child>
```

</namespace>

#### Lectra.PDM.Example.Common.xml

```
<namespace uri="http://lectra.com/pdm/example/ecran" prefix="ecran"
xmlns:xsi="http://www.w3.org/2001/XMLSchema-instance"
xmlns:xs="http://www.w3.org/2001/XMLSchema">
```

</namespace>

#### Lectra.PDM.Example.Ecran.xml

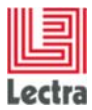

The <parent> tag takes the <child> tag as an element that indicates the element title but which is defined in another description file.

The value in the "inherits" attribute is constructed as follows:

**\${URI** of the description file that contains the element**}#\${NAME** of the element**}** 

#### Example:

For example, this inheritance is used for toolbars that are used in several screens.

Namespaces/Lectra.PDM.ChangeTracking.xml uses a toolbar that inherits the paging Toolbar defined in the namespaces/Lectra.PDM.Common.xml file.

```
cpaging name="pagingToolbar" displayInfo="true" pageSize="25">
    <tbseparator />
    <plugin xsi:type="pagingtoolbarresizer">
        <option>25</option>
        <option>25</option>
        <option>50</option>
        <option>100</option>
        </plugin>
</plugin>
```

</paging>

Lectra.PDM.Common.xml

```
<bbar xsi:type="paging"
inherits="http://lectra.com/pdm/common#pagingToolbar" pageSize="7" />
```

Lectra.PDM.ChangeTracking.xml

#### 2.2.3 Creating new files

It is possible to create your own screens by writing the appropriate XML file. It is recommended to identify these new files by creating them in a dedicated folder: for example in a sub-folder of **namespaces** called **MyCompany**.

- Create the xml file in accordance with the structure shown in 2.1.3 Namespaces.
- Reference the new file in the namespaces.properties file.

```
#Lectra namespaces
${DIRECTORY}namespaces/« MyCompany »/Lectra.PDM.Common =
http://lectra.com/pdm/common
```

 It is recommended to reference the new file in the screensCusto.xml file that will contain the screens.xml declarations, duplicated and modified, like what is done for the ProductGO screen for example:

<screen name="ProductGO" displayCustoms="false">

| l      |  |
|--------|--|
| Lectra |  |

| <icons><br/><icon name="defaultImageField"></icon><br/></icons>                               |
|-----------------------------------------------------------------------------------------------|
| Tabs                                                                                          |
| <tabs <="" displayed="false" name="pgoTabs" placement="top" td=""></tabs>                     |
| prefKey="ProductGO.objectives.selectedTab"                                                    |
| <pre>tabManager="com.lectra.pdm.webapp.tabs.ProductTabManager"</pre>                          |
| <pre>tabSelectionStrategy="com.lectra.pdm.webtool.config.tab.ProductGOTabSt rategy"&gt;</pre> |
| <tab <="" i18nkey="ProductGO.description.Title" name="descriptionTab" td=""></tab>            |
| lpfExtPath="http://lectra.com/pdm/productgo#description_Style" />                             |
|                                                                                               |
|                                                                                               |

#### 2.2.4 General properties

- The inheritance is defined by the "inherits" attribute and it takes the value of the name attribute of the element to be integrated.
- The tag type (<panel> for example) calling the inheritance (declaring the "inherits" attribute) must be the same as the tag that is declared.

# 2.3 What you need to know on the screens description structure

#### 2.3.1 Searching for a screen starts with reading the screens.xml file

The screen being searched for is identified:

<screen> tag followed by a name field whose value corresponds to the screen prefix.

For this tag, we identify the tab we are interested in, <tab> tag, as well as the name of the corresponding xml file and the name of the corresponding panel in the associated lpfExtPath.

#### Example:

```
<!-- Generic screen for Products General Objectives. -->
<screen name="ProductGO" displayCustoms="false">
    <icons>
     <icon name="defaultImageField"/>
     </icons>
     <!-- Tabs -->
     <tabs name="pgoTabs" displayed="false" placement="top"
          prefKey="ProductGO.objectives.selectedTab"
          tabManager="com.lectra.pdm.webapp.tabs.ProductTabManager"
          tabSelectionStrategy="com.lectra.pdm.webtool.config.tab.Product
          GOTabStrategy">
       <!-- Objectives tab -->
       < !-- NOUVELLE TECHNO -->
       <tab name="descriptionTab" i18nKey="ProductGO.description.Title"
          autoScroll="true" autoHeight="false"
          lpfExtPath="http://lectra.com/pdm/productgo#description" />
       <!-- Cost and Margin tab
                                -->
       < !-- ANCIENNE TECHNO -->
```

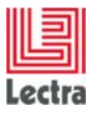

```
<tab name="costTab" il8nKey="ProductGO.description.cost"
autoLoad="true" autoScroll="true" autoHeight="false">
<block name="detailcost" displayed="true" columns="4"
template="Content" extendedProfileTag="PrivateArea"
titled="true">
<block name="detailcostCol2" titled="true"
template="screens\Block_3_hr.html">
```

In the new technology, the path to the corresponding xml file is expressed as follows:

lpfExtPath="http://lectra.com/pdm/productgo#description"

```
lpfExtPath="http://lectra.com/pdm/ « prefix du fichier xml »# « nom du
panel » "
```

In this example, the first tab (**Objectives**) corresponds to the **Lectra.PDM.ProducGO** file that has the same prefix as **ProductGO** and as the **description** panel.

Blocks that are described with the previous technology in the screens.xml file are now defined by **panels** in the dedicated xml file.

#### 2.3.2 Reading the base xml file

In the given example, the declaration of the **description** panel is searched for in the **Lectra.PDM.ProductGO.xml** file.

```
<panel name="description"
inherits="description_${#type},description_${#topCategoryName},description"
/>
```

This means that the *description* <panel>, if it is defined, inherits,

- In first position of <panel name = "description\_\${#type}" ...>;

The *\${#type}* defines the current type in the context, to be chosen amongst the possible types: Style, MyCustomStyle, Fabrics, Denim, Fur, Bags, Order, SKU, etc...

- In second place, if the first one is not defined), of <panel name</li>
   ="description\_\${#topCategoryName}" ...>
   The \${#topCategoryName} defines the current Top Category of the context: Styles, Fabrics, Trims or PackagingLabel.
- In third place, if the other two are not defined, of <panel name = "description" ...> that is defined by default in the base xml file.

The alternatives must be sought in the document or in the xml file of the same name in the **custom** sub-folder, to see which ones are defined.

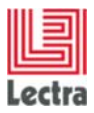

#### 2.3.3 Modifying the screen description

In the following paragraphs and through examples we will see how to modify, add <panel>, add fields of type <nodecombo>, <textarea>, <textfield>, etc...

- One way to do this is to rewrite the relevant paragraphs (<panel>) with the modified content. It is the easiest method to start with.
- A second way is to use the inheritance notion seen in 2.2 <u>Inheritance</u>. The inheritance is implemented in 6 -<u>.Advanced configuration for adding fields and panels</u>.

# 3. CONFIGURATION BY ADDING FIELDS TO « GENERAL OBJECTIVES »

The **General Objectives** screen of Products (**Styles**, **Fabrics**, **Trims**, and **Packaging Labels**) may be configured by modifying the interface description in the **namespaces/Lectra.PDM.ProductGO.xml** file.

# 3.1 Adding simple fields

#### 3.1.1 Definition

Simple fields are field types that correspond to the following data in the Administration and Configuration module:

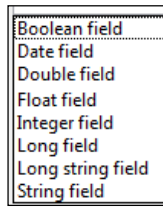

All of these steps must be followed:

#### 3.1.2 Step 1: Prerequisite Administration and Configuration module

# All the fields you want to add to your screen must be defined in the Administration and Configuration module

You may use the many available fields or create new ones. In this case, please refer to the corresponding Online Help.

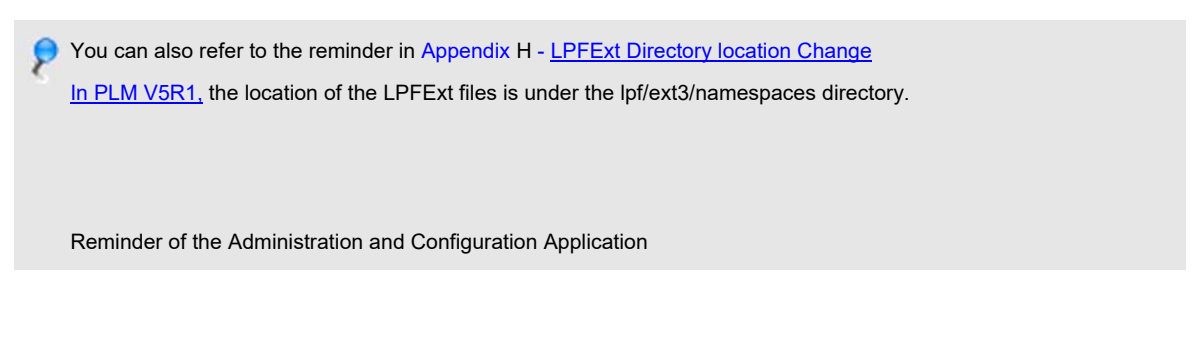

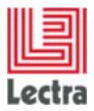

## 3.1.3 Step 2: Configuration in the dedicated XML file

To add fields to the **General Objectives** screen of **Products**, it is necessary to enter the file that is in the "**custom**" sub-folder **namespaces/custom/Lectra.PDM.ProductGO.xml** (and not the **namespaces/Lectra.PDM.ProductGO.xml** file)

If it does not exist, it is necessary to create it in the custom folder and to structure it as follows:

## 3.1.4 Step 3: Identification of the part to be duplicated and Modification

For each modification:

- Identify the relevant part in the /namespaces/LectraPDM.ProductGO.xml file (base xml)
- Copy the <panel> that contains this part in the /namespaces/custom/LectraPDM.ProductGO.xml file (custom xml)
- Make the change in this duplicated part.
- Update your screen display: use **F5** to refresh.

#### 3.1.4.1 Identifying the part to be modified in the base XML

| Lectra Fashion PLM Products           Products         Orders         Master Attri           Image: Control of the second second seco                                                                                         | ict Developer<br>butes   5sscitters   Instructions   Instructions Template<br>LECTRA TEST 285583253455954 : I<br>₩ +   🗗 + 🌶 💥                                                                                                    | Your session expires int           • Administration • File Library • Recent Items •           LECTRA TEST 285583253455954 (1.1)           • 1.1         • 10                                                                                                    | 2H 29 mm   User: root   Home   Help   Logou<br>Created May 15 2014 at 04/27/88 by root<br>Notified: May 15 2014 at 04/27/88 by root<br>My To Do List 899 200 0 |
|----------------------------------------------------------------------------------------------------|----------------------------------------------------------------------------------------------------|----------------------------------------------------------------------------------------------------|----------------------------------------------------------------------------------------------------|
| Explore:     Description     Attributes     Color Acorovals     Attributes     Stree     Stree     St | Objectives         Cost and Margin         Composition         Care Symbols           Identification         Technical Code         LECTRA TEST 285583253459954           Description         Produit created from test : LECTRA TEST 285583253459954           Description         Produit created from test : LECTRA TEST 285583           Version         1.1           Version         CAD Style           Reference         CAD Style           Reference         Weight           Unit         Files Default Path           Main Material         CAD Style | Busivesions  #Screen.properties  #grooting_fine  #grooting_fine  #grooting_fine  #grooting_fine  Business Category  #there Business Category  #there Business Category  #there Business Category  #there Business Category  #there Business Category #there Business Category # | (i) Lectra Board<br>Attachments<br>(ii) Lectra Board<br>Attachments<br>(iii) Lectra Board<br>mh100801-bio3.ipu<br>(iii) Lectra Board<br>Attachments            |

• For the STYLE category:

Look for the Style's description Panel = content of the **General Objectives** tab.

/

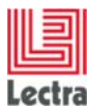

In the /namespaces/LectraPDM.ProductGO.xml file, look for the part that describes the **GeneralObjectives** for the Style category.

<panel name="description\_Style" layout="column" autoScroll="true" >

This panel is made up of several panels...

Look for the Panel to be modified.

- To modify the «Identification» <panel>, look for:

- To modify the «Classification» <panel>, look for:

- To modify the **«Specifications**» <panel>, look for:

```
<panel name="detail" titleI18n="Screen.specification"
inherits="looklikefieldset">
.../...
</panel>
```

– To modify the «Validation Table» panel>, look for :

```
<panel name="validationTable" ... >
    .../...
</panel>
```

If you want to hide the generated fields in the validation table panel, change the property headerOnly="false" of the panel to headerOnly="true".

If you want to display a validation field in the ProductGo you have to add a specific field according to the type of field you want to display. The name of the field is the concatenation of the name of the table and the name of the field (Ex : table name : 'VT', field name : 'Weight' => field name : 'VT\_Weight').

For a number field add the following line :

<numberfield isValidationField="true" title18n="Weight" name="Table\_Weight" >

For a text field add the following line :

<textfield isValidationField="true" title18n="Name" name="Table\_Name" >

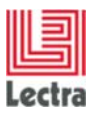

For a date field add the following line :

If you want the date to change according to the client timezone:

<datefield isValidationField="true" title18n="Birth" name="Table\_Birth" >

If you don't want the date to change according to the client timezone:

<datefield isValidationField="true" title18n="Birth" name="Table\_Birth" useServerTimezone="true">

For a checkbox field add the following line :

<xcheckbox isValidationField="true" titleI18n="International" name="Table\_International" readOnly="true" >

• For the FABRIC, TRIMS and PACKAGINGLABEL categories:

| Lectra Fashion PLM Produc                                                                                                    | t Developer                                                                                                    | You                                                                                                    | r session expires in: 2 H 29 min   User: root   Home   Help   Logout                                 |
|----------------------------------------------------------------------------------------------------|----------------------------------------------------------------------------------------------------|----------------------------------------------------------------------------------------------------|----------------------------------------------------------------------------------------------------|
| Products - Orders - Master Attribu                                                                                                    | ites • Basic Items • Instructions • Instructions Templates                                                                                                    | Administration ▼ File Library ▼ Recent Items ▼                                                                                                    |                                                                                                    |
| ▲ ▲ ▲ ▲ ▲ ► ■ ■ ■ ■ ■ ■ ■ ■ ■ ■ ■ ■ ■ ■                                                                                                    | LECTRA TEST FABRIC 1827972220                                                                                                    | 52456EA : LECTRA TEST FABRIC 18                                                                                                    | 279722205245 Greed: March 19 2014 at 11:46:47 by root<br>Modified: April 24 2014 at 04:37:19 by root |
|                                                                                                    | 0°0 • 🗆 • 🥖 .                                                                                                    | 👗   🖤 •   <u>* 1.1</u> 🕑   💹 🧾                                                                                                    | My To Do List 5680 4843 🕥                                                                            |
| K Explorer                                                                                                    | Objectives Cost and Margin Composition Care Symbol                                                                                                    | ls Illustrations                                                                                                    | >>> Lectra Board                                                                                     |
| Description 🥖                                                                                                    | Identification                                                                                                    | Classification                                                                                                    | Attachments                                                                                          |
| Attributes  A (1) SRU Color Approvals  Imodel, sku, Fabric, Componen  Color Approvals  Imodel, sku, Fabric, Componen  Color Approvals  Imodel, sku, Fabric, Componen  Color Approvals  Attributes  Attributes  Attrib | Technical Code LECTRA TEST fabric 182797220524566a<br>Design Code LECTRA TEST fabric 18279722052456<br>Description Produit created from test : LECTRA TEST fabric<br>18279722052456<br>Version 1.1<br>Version Description | Seasons 2011<br>2010<br>2012<br>Collection<br>Brand Lectra<br>Delikics Jeans<br>high<br>Divisions Rugby Pro<br>Rugby Anateur<br>Footbal Anateur<br>Themes Lugerie<br>Uncess | HB1107-4-630.jpg         Image: Figure 1                                                             |
| Cuality Test +                                                                                                    | Defenses Veries                                                                                                    | Options opt-3                                                                                                    |                                                                                                    |
|                                                                                                    | Reference version *                                                                                                    | opt-1                                                                                                    |                                                                                                    |
|                                                                                                    | Main Material                                                                                                    | Disking Dragon                                                                                                    |                                                                                                    |
|                                                                                                    | Main Material                                                                                                    | Printing Process                                                                                                    |                                                                                                    |
|                                                                                                    | Weight                                                                                                    | Hinishing                                                                                                    |                                                                                                    |
|                                                                                                    | Unit                                                                                                    | Construction                                                                                                    |                                                                                                    |
|                                                                                                    | Purchase Quantity<br>Unit                                                                                                    | Repeat Type                                                                                                    |                                                                                                    |
|                                                                                                    | BOM Quantity Unit                                                                                                    | Gauge                                                                                                    |                                                                                                    |
|                                                                                                    | Ratio                                                                                                    | Gauge Unit                                                                                                    |                                                                                                    |
|                                                                                                    | Datio Correction                                                                                                    | X Repeat Size                                                                                                    |                                                                                                    |
|                                                                                                    |                                                                                                    | X Repeat Size Unit                                                                                                    |                                                                                                    |
|                                                                                                    | Towers the U                                                                                                    | Y Repeat Size                                                                                                    |                                                                                                    |
|                                                                                                    | Hies Detault Path                                                                                                    | Y Repeat Size                                                                                                    |                                                                                                    |

Look for the Fabric's description Panel.

In the /namespaces/LectraPDM.ProductGO.xml file, look for the part that describes the GeneralObjectives for the Fabric category

<panel name="description\_default" layout="column" autoScroll="true" >

Follow the panels that are linked by inheritance until you reach the panel that corresponds to the part to modify.

<u>Example</u>: the **«description» <**panel> above contains the **«north»** panel that inherits from the **«description\_north\_default»** panel that contains the **«identification» <**panel> and the **«classification» <**panel>.

Please refer to 2.2 - Inheritance.

Look for the Panel to be modified

- To modify the «Identification» <panel> of the Fabric, look for :

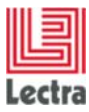

- To modify the **«Classification»** <panel>, look for:

- To modify the «Details» <panel>, look for:
- <panel name="detail\_FabricTrim" inherits="detail\_default">
- .../...
- </panel>
- To modify the **«Specifications**» <panel>, look for:
- <panel name="specification\_Fabric" inherits="specification\_default">
- .../...
- </panel>

#### 3.1.4.2 Duplicating the part to be modified in the XML custom

Copy the **panel** description that contains the **panel** to be modified in the **namespaces/custom/Lectra.PDM.ProductGO.xml** file.

Example: To modify the Style identification panel:

<panel name="identification" titlel18n="Screen.identification" inherits="looklikefieldset" >

Copy all the Description Style Panel:

```
<panel name="description_Style" layout="column" autoScroll="true" >
.../...
</panel >
```

#### 3.1.4.3 Adding the xml description of a text field

Once the relevant part is identified and duplicated (if not done already) in the custom XML, add the following line in the **panel** to the desired location:

<textfield name="MyCustomStringField" fieldLabell18n = "MyCustomStringField" />

To add other types of simple fields, please refer to Appendix J - Adding other types of simple fields in the xml.

#### 3.1.5 Step 4: Referencing the translation of the added field

If you have added a custom field with the **MyCustomStringField** name in the Administration and Configuration module, the Product Development module screen will display:

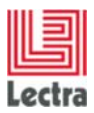

| #MyCustomStringField |  |
|----------------------|--|
|                      |  |
|                      |  |

If the field name appears with the # character in front, it means that the field translation does not exist.

Translate this text by modifying the PLM-Fashion\PDM\LectraPLMParam\messages\_en.properties file by adding at the end of the file:

MyCustomStringField = My String Field.

The result will be:

| My String Field |  |
|-----------------|--|
|                 |  |
|                 |  |

In the Internet Explorer, execute the following command:

#### http:// « Server name »/pdm/admin.SessionMonitor.reloadConfig.wbx

In the **Internationalization** menu of the Administration and Configuration module, click on **Empty Cache**.

# 3.2 Adding a list

#### 3.2.1 Definition

Called **Value Lists** in the application, they are associated with categories by adding «**CustomRole**» as a «**PickList**» «**Target**» for each value list.

In the Product Development module, they are added to the screen via the <nodecombo /> component.

3.2.2 Step 1: Definition of the list in the administration and configuration module and association to the Style category

#### 3.2.2.1 Creating

Click Value Lists in Data menu of the Administration.

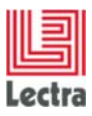

| 🖻 Values List                                                                     | Ualues                                      |
|-----------------------------------------------------------------------------------|---------------------------------------------|
| Add Ave down                                                                      | Add Value 🕼 Move Value down 🔐 Move Value up |
| Filter: type filter text                                                          | No values to display. Select a propertyDef. |
| Layer<br>CostNature<br>Dimension<br>CurlabelType<br>Status<br>SpecificationStatus |                                             |

Click on Add and enter the name of new Value List.

| Add 🛛 🐺 Move down        |   |
|--------------------------|---|
| Filter: type filter text |   |
| TrimWebbingType          | - |
| 🖫 MaterialGroup          |   |

Select the new list and add new values in right screen:

| Add Value 🕼 Move Value down |    |
|-----------------------------|----|
| Filter: type filter text    | ß. |
| Valeurs                     |    |
| 1                           |    |
|                             |    |
|                             |    |
|                             |    |
|                             |    |

## 3.2.2.2 Associating with the CustomRole

| Export                                                                                                    | Custom ro       | ble main fabric for entity Style |
|----------------------------------------------------------------------------------------------------|-----------------|----------------------------------|
| assortments                                                                                                    | Name            | main_fabric                      |
| <ul> <li>Image: Constraint of the second second</li></ul> | Target          | Pick Lists 🔹                     |
| 🖽 🥔 skus<br>🖽 📣 specifications                                                                                                    | Mandatory       |                                  |
| supplyUnit                                                                                                    | Allow multiple  |                                  |
| ersion                                                                                                    | Property family | process 💌                        |
| workflowDatas                                                                                                    | Property Name   | MaterialGroup 👻                  |
| List_ID_1                                                                                                    |                 |                                  |
| 🖻 🥔 main_fabric                                                                                                    |                 |                                  |

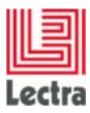

## 3.2.3 Step 2: Description in the custom/Lectra.PDM.ProductGO.xml file

| <pre><panel <="" name="description_Style" pre=""></panel></pre>           |                                   |  |  |  |
|---------------------------------------------------------------------------|-----------------------------------|--|--|--|
| <panel :<="" i="" name="deta.&lt;/td&gt;&lt;td&gt;&lt;i&gt;il"></panel>   |                                   |  |  |  |
| <nodecombo< td=""><td>fieldLabelI18n="Style.mainFabric"</td></nodecombo<> | fieldLabelI18n="Style.mainFabric" |  |  |  |
|                                                                           | hiddenName="mainFabric" />        |  |  |  |

## 3.2.4 Step 3: Referencing the translation of the added field

In the messages\_en.properties file.

#### 3.2.5 Result: Display in the Product Development module

|                     | ▷ Fiber            | <u> </u> |
|---------------------|--------------------|----------|
|                     | Metal              |          |
|                     | A Natural Material |          |
|                     | Horn               | E        |
|                     | Shell              |          |
|                     | Skin               |          |
|                     | Wood               |          |
| Specifications      | Plastic            |          |
| Main Material       | Fiber/Mettalic     | ×P×      |
| CAD Style Reference |                    |          |
| Marker Reference    |                    |          |
| Weight              |                    |          |
| Unit                |                    | P *      |

# 3.3 Adding classification

## 3.3.1 Definition

Called **Lookup Values** in the **Classification** menu of the Administration and Configuration module, they can be created by **Define Lookup Values** in a hierarchical way and they are associated with one or several **Affect Lookup Values** categories.

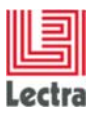

## 3.3.2 Step 1: Definition in the Administration and Configuration module

#### 3.3.2.1 Creating

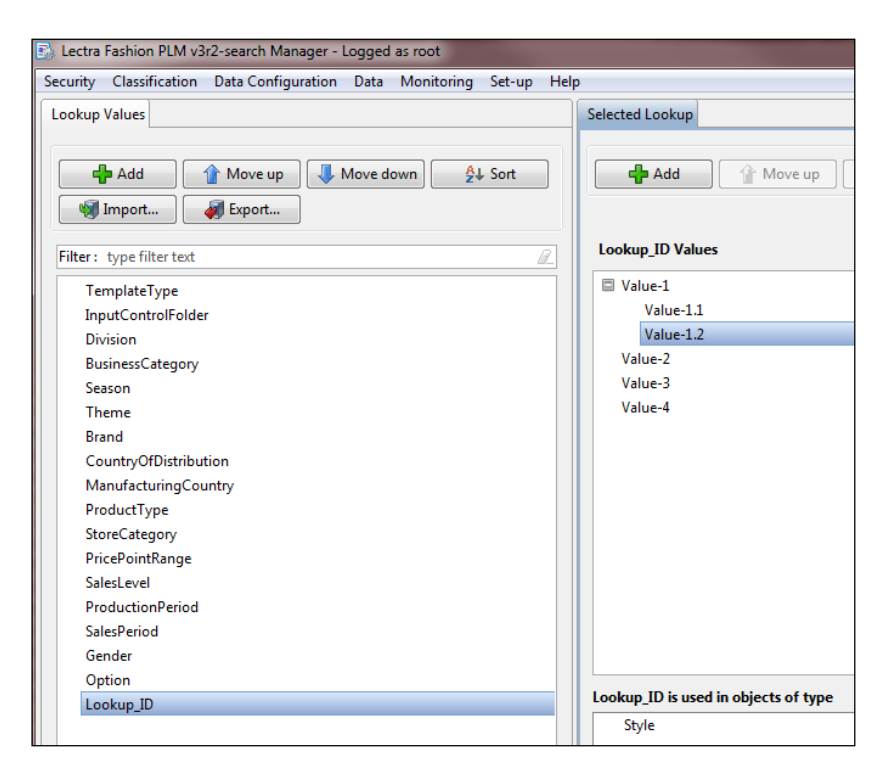

#### 3.3.2.2 Associating to the Style category

| Entities List                                                                                      | Selected Entity                     |         |                       |
|----------------------------------------------------------------------------------------------------|-------------------------------------|---------|-----------------------|
| Import       Import         Filter:       type filter text         Total       Total         Style | Affect lookup value to Entity "Styl | e"      |                       |
| T Style Circular                                                                                   | Available Lookup Values             |         | Selected Values Lists |
| III Style Plana III September 2018 III Style Plana                                                 |                                     |         | Move up Vove down     |
| 🖽 🤁 Trims                                                                                          | CountryOfDistribution               |         | Season                |
| 🗉 词 Packaging Label                                                                                | InputControlFolder                  |         | Brand                 |
| 🖾 🥩 Master Attributes                                                                              | ManufacturingCountry                |         | Division              |
| 🗉 🚰 Instructions                                                                                   | PricePointRange                     |         | Theme                 |
| 🗉 🧸 Instructions Templates                                                                         | ProductType                         |         | BusinessCategory      |
| 🗉 👺 Design Entities                                                                                | ProductionPeriod                    |         | Gender                |
| 🚨 User                                                                                             | SalesLevel                          |         | Option                |
|                                                                                                    | SalesPeriod                         |         | Lookup_ID             |
|                                                                                                    | StoreCategory                       |         |                       |
|                                                                                                    | TemplateType                        |         |                       |
|                                                                                                    |                                     |         |                       |
|                                                                                                    |                                     | <b></b> |                       |

#### 3.3.3 Step 2: Description in the Lectra.PDM.ProductGO.xml file

In the Product Development module, this new list should appear automatically in the **Classification** part of the relevant Products, on the **GeneralObjectives** page.

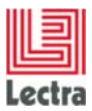

## 3.3.3.1 Automatic description of the classification

• Make sure the **Collection panel** is present in the base XML, the one in the **namespaces** folder.

• The Custom Serializer

The **Custom Serializer** is used to generate a single field or a group of fields. It is defined in the XML files through the <customSerializer .../> tag which is generally located in a private zone:

This definition must not be modified. This will cause a bad page generation.

#### 3.3.3.2 Manual description of the classification

 In a <panel> similar to the one above, it is possible to define one's list of <nodecombo> by referring to an HVL list defined in the Administration and Configuration module, without doing the Custom Serializer process.

#### Example:

- With a **Pick List** defined in the Administration and Configuration module:
  - <nodecombo fieldLabell18n="ApprovalStatus" hiddenName="ApprovalStatus" propertyName="ApprovalStatus" multiSelect="false" chkVisible="false"/>
- With a **Classification Lookup Value** defined in the Administration and Configuration module: **«Brand»** for example
  - <nodecombo fieldLabell18n="brands\_isa" hiddenName="brandsClassif" propertyFamily="process" propertyName="Brand" multiSelect="true" />

The hiddenName should be composed as follows: "Lookup Value Name"sClassif.

 If the Pick List or the Classification Lookup Value is inserted as search criteria in the Search panel of the Products explorer, « .values » has to be referenced in the « hiddenName».

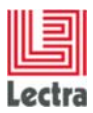

- <nodecombo fieldLabell18n="ApprovalStatus" hiddenName="ApprovalStatus.values" propertyName="ApprovalStatus" multiSelect="false" chkVisible="false"/>

#### 3.3.4 Step 3: Referencing the translation of the added field

#### In the messages\_en.properties file.

#### 3.3.5 Results: Display in the Product Development module

| Genders     |              | × Q ×                                   |
|-------------|--------------|-----------------------------------------|
|             | <b>⊘</b> man | Management AV                           |
|             | woman        |                                         |
| Options     |              | ×P                                      |
|             | ▼opt-2       | Sa - Sa - Sa - Sa - Sa - Sa - Sa - Sa - |
|             | ▼opt-1       |                                         |
|             | ▼opt-3       |                                         |
| #lookup_IDs |              | × Q ×                                   |
|             | Value-1      |                                         |
|             | Value-2      |                                         |
|             | Value-3      |                                         |
|             | Value-4      |                                         |

# 3.4 Adding a «Properties» panel

It is also possible to configure the screen with a new «panel» composed of existing or new fields.

#### 3.4.1 Step 1: Identification of the panel in which the panel is to be added

The «panel father» in which the new panel is to be inserted must be fully copied in the **custom/Lectra.PDM.ProductGO.xml** file.

If one of the panels of the concerned "panel father" has already been duplicated and configured in the XML file of the custom folder, it is necessary to copy the definition of the panel already modified.

#### 3.4.2 Step 2: Description in the « custom/Lectra.PDM.ProductGO.xml » file

To add the «properties» panel to the GeneralObjectives screen of the Styles:

#### 3.4.2.1 Duplicating the "description\_Style" panel definition

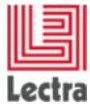

To add the **«Properties»** panel to the **GeneralObjectives** screen of the Fabrics, Trims and PackagingLabel:

## 3.4.2.2 Duplicating the panel definition "description\_north\_default" or "description\_south\_default"

# 3.4.2.3 Adding the « Properties » panel definition

```
<panel name="description_Style" layout="column" autoScroll="true"</pre>
                padding="4">
     <panel name="identification" titleI18n="Screen.identification"</pre>
                inherits="looklikefieldset">
          .../...
     </panel>
     <panel name="detail" titleI18n="Screen.specification"</pre>
                inherits="looklikefieldset">
          .../...
     </panel>
     <panel name="properties" titleI18n="Screen.properties"</pre>
                 columnWidth="0.5" inherits="looklikefieldset">
          <textfield fieldLabelI18n="propertie_One" />
          <textfield fieldLabelI18n="propertie_two" />
     </panel>
     <panel name="collection" titleI18n="Screen.collection"</pre>
                columnWidth="0.5" inherits="looklikefieldset">
          .../...
     </panel>
</panel>
```

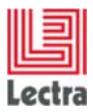

#### 3.4.3 Step 3: Referencing the translation of the added fields names

In the **messages\_en.properties** file, translation of **Screen.properties**, **propertie\_One**, **propertie\_Two** 

## 3.4.4 Result: Display in the Product Development module

|                    |                      | ♥opt-3 |   |
|--------------------|----------------------|--------|---|
|                    | #lookup_IDs          |        | 2 |
| #Screen.properties | Specifications       |        |   |
| #propertie_One     | Main Material        |        | Q |
| #propertie_Two     | CAD Style Reference  |        |   |
|                    | Marker Reference     |        |   |
|                    | Weight               |        |   |
|                    |                      |        |   |
| #Screen.propertie  | 5                    |        |   |
| #propertie_On      | e Propertie One text |        |   |
| #propertie_Tw      | Propertie Two text   |        |   |

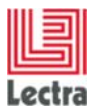

# 4. CONFIGURATION BY ADDING FIELDS IN THE PRODUCT EXPLORER

# 4.1 Prerequisite Administration and Configuration module

The custom fields that will be added to this screen must be defined in the Administration and Configuration module, as described in Appendix H - <u>LPFExt Directory location Change</u>

In PLM V5R1, the location of the LPFExt files is under the lpf/ext3/namespaces directory.

Reminder of the Administration and Configuration Application.

# 4.2 Presentation of the Product screen

| Products •   Orders •   Master Attributes •   Basic Items • | Instructions •   5 | nstructions Templates | Administration          | <ul> <li>File Library</li> </ul> | Recent Items                      |                                |                                 |         |                  |                          |                    |            |
|-------------------------------------------------------------|--------------------|-----------------------|-------------------------|----------------------------------|-----------------------------------|--------------------------------|---------------------------------|---------|------------------|--------------------------|--------------------|------------|
| STYLES SEARCH                                               |                    |                       |                         |                                  |                                   |                                |                                 |         |                  |                          |                    |            |
|                                                             |                    |                       |                         |                                  |                                   |                                |                                 |         |                  |                          | My To Do Lis       | 899 320    |
| « Search Criteria                                           | Search Result      |                       |                         |                                  |                                   |                                |                                 |         |                  |                          |                    |            |
|                                                             | DESCRIPTION / Re   | ference Version : Yes | 3                       |                                  |                                   |                                |                                 |         |                  |                          |                    |            |
| Reset Search +                                              | Create Expo        | ort all to Excel 🔹 🦚  | Print all search result |                                  |                                   |                                |                                 |         | Display          | 88 🎄   My View           | Create/Select View | × 🖬        |
|                                                             | C scustomPro       | #customPro            | Medium Image            | Category                         | Technical Co                      | Design Code                    | Description                     | Sizes   | Colors           | Suppliers/Vendors        | Season             | Collection |
| My Criteria Set Create/Select Criteria Set                  |                    |                       | *** 🙈 📗                 | Style                            | LECTRA TEST 285                   | LECTRA TEST 285                | Produit created from test :     | xxs     | BLUE-1           | Supplier-1               | 2011               |            |
| Colores D Al Chiles                                         |                    |                       |                         |                                  | 333414536219                      | 353414536219                   | 38219                           | \$      | GREEN-1          | Supplier-3               | 2012               |            |
| Category a Aratyles                                         | _                  |                       |                         |                                  |                                   |                                |                                 |         |                  |                          |                    |            |
| ▲ DESCRIPTION                                               | £                  |                       | 121                     |                                  |                                   |                                |                                 |         |                  |                          |                    |            |
| Technical Code                                              | 10                 |                       |                         | Style                            | LECTRA TEST QC<br>285558844959429 | LECTRA TEST QC 285558844959429 |                                 | XXS     | BLUE-1           | Supplier-1               |                    |            |
| Design Code                                                 |                    |                       |                         |                                  |                                   |                                |                                 |         |                  |                          |                    |            |
| Description                                                 |                    |                       | 600                     |                                  |                                   |                                |                                 |         |                  |                          |                    |            |
| the second second                                           | -                  |                       |                         | Et la                            |                                   | 0.442                          |                                 |         |                  |                          |                    |            |
|                                                             |                    |                       |                         | 2016                             |                                   | Parts.                         |                                 |         |                  |                          |                    |            |
| Reference Version Ves                                       |                    |                       |                         |                                  |                                   |                                |                                 |         |                  |                          |                    |            |
|                                                             | _                  |                       |                         |                                  |                                   |                                |                                 |         |                  |                          |                    |            |
| - CLASSIFICATION                                            | - 13               |                       | eca 🗛 📗                 | Style                            | LECTRA TEST 285                   | LECTRA TEST 285                | Produit created from test :     | XXS     | BLUE-1           | Supplier-1               | 2011               |            |
| ✓ ATTRIBUTES                                                | - 1                |                       |                         |                                  | 571381426317                      | 571381426317                   | LECTRA TEST 2855713814<br>26317 | XS<br>5 | RED-1<br>GREEN-1 | Supplier-2<br>Supplier-3 | 2010 2012          |            |
|                                                             | -                  |                       |                         |                                  |                                   |                                |                                 |         | -                |                          |                    |            |
| - composition                                               |                    |                       |                         |                                  |                                   |                                |                                 |         |                  |                          |                    |            |
|                                                             | 10                 |                       | 4 4                     | Style                            | LECTRA TEST QC                    | LECTRA TEST QC                 |                                 | xxs     | BLUE-1           | Supplier-1               |                    |            |
|                                                             |                    |                       |                         |                                  | 20000 1100000012                  | 20277 11/00/2014               |                                 |         |                  |                          |                    |            |
|                                                             |                    |                       | 60                      |                                  |                                   |                                |                                 |         |                  |                          |                    |            |
|                                                             |                    |                       |                         |                                  |                                   |                                |                                 |         |                  |                          |                    |            |

This screen is the same for the different products: **Styles**, **Fabrics**, **Trims** and **PackagingLabel**. It is made up of two customizable parts:

- The **Search** panel displayed on the left and called **Search Criteria**. This part may be configured via the Administration and Configuration module and by adding definitions in the XML file (see below how to do it).
- The **Results** grid, on the right, may be configured directly in the Administration and Configuration module by adding/removing columns, modifying the order of appearance etc. Please refer to the Product Development module User Guide.

To configure the search panel, it is important to understand how the XML file is defined and how to intervene in this definition.

# 4.3 Customizable XML file

The Products Explorer may be configured by modifying the interface description described in the **Lectra.PDM.Search.Product.xml** file. It is necessary to fill in the file that is in the **custom** sub-

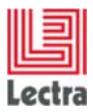

# folder namespaces/custom/Lectra.PDM.Search.Product.xml (and not the namespaces/Lectra.PDM.Search.Product.xml)

If it does not exist, it is necessary to create it in the custom folder and to structure it as follows:

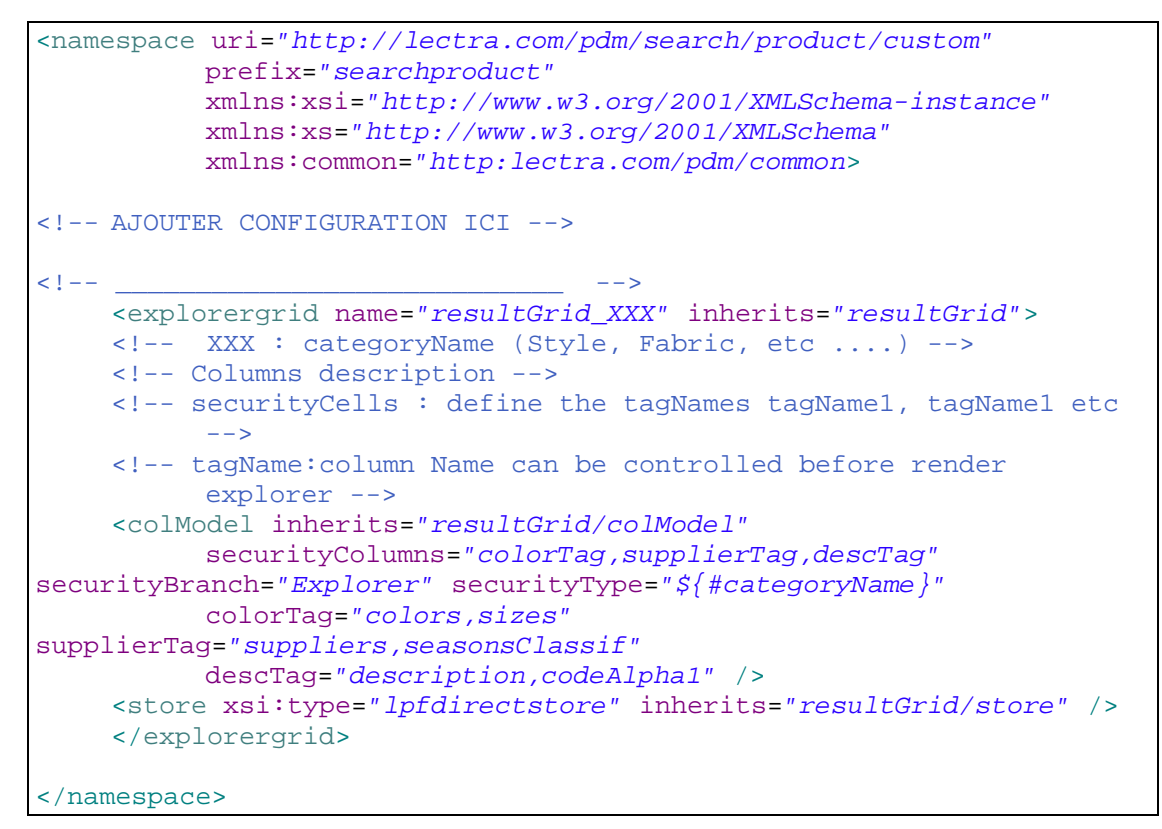

# 4.4 Search panel structure in the XML file

#### namespaces/Lectra.PDM.Search.Product.xml

The **Search** panel is defined by:

- an explorer <explorer form name="SearchForm" which itself defines:
- the panel <panel name="accordionPanel" id="myaccordionPanel"

Each group of criteria (i.e.: "**Description**" group that contains the "**Reference Version**" criterion) is defined by a panel. The content of each «**panel criteria group**» is defined in the file and then referenced in the «**accordionPanel**» panel definition.

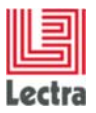

#### Example: For the «Classification» criteria group:

The «classification» panel description is done as follows:

Its inclusion in the «AccordionPanel» is as follows:

```
<1--
                 PANEL : Accordion Panel
<!-- *********
    cpanel name="accordionPanel" id="myaccordionPanel" layout="accordionform" activeItem="0"
             autoScroll="true" border="false" isCriteriaPanel="true" style='border-top: 1px solid #fff'>
             <defaults style="border-top: 1px solid #000"/>
         <plugin xsi:type="xmlmap" ptype="panelchildrenvisibility"/>
         PANEL : description
         <!--
                                                           -->
         cypanel name="description" inherits="description $(#explorerName), description $(#topCategoryName), description" layout="form"
             border="false" labelWidth="65" labelAlign="left" autoScroll="true" bodyStyle="padding: 14px 20px 10px 20px">
             <defaults anchor="100%" />
         </panel>
          name="classification" inherits="classification ${#explorerName),classification ${#topCategoryName),classification"
             layout="form" border="false" labelWidth="65" labelAlign="left" autoScroll="true" bodyStyle="padding: 14px 20px 10px 20px">
              <defaults anchor="100%" />
         </panel>
         <panel name="axis" inherits="axis_${#explorerName},axis_${#topCategoryName},axis" layout="form"</pre>
             border="false" labelWidth="65" labelAlign="left" autoScroll="true" bodyStyle="padding: 14px 20px">border="false" labelWidth="65" labelAlign="left" autoScroll="true" bodyStyle="padding: 14px 20px">border="false" labelWidth="65" labelAlign="left" autoScroll="true" bodyStyle="padding: 14px 20px">border="false" labelWidth="65" labelAlign="left" autoScroll="true" bodyStyle="padding: 14px 20px">border="false" labelAlign="left" autoScroll="true" bodyStyle="padding: 14px 20px">border="false" labelAlign="left" autoScroll="true" bodyStyle="padding: 14px 20px">border="false" labelAlign="left" autoScroll="true" bodyStyle="padding: 14px 20px">border="false" labelAlign="left" autoScroll="true" bodyStyle="padding: 14px 20px">border="false" labelAlign="left" autoScroll="true" bodyStyle="padding: 14px 20px"
             <defaults anchor="100%" />
         </panel>
         cpanel name="mainProduct" inherits="mainProduct $(#explorerName),mainProduct $(#topCategoryName),mainProduct" condition="$(!#is
             border="false" labelWidth="65" labelAlign="left" autoScroll="true" bodyStyle="padding: 14px 20px 10px 20px">
              <defaults anchor="100%" />
         </panel>
         <panel name="vorkflov" inherits="vorkflov_$(#explorerName),vorkflov_$(#topCategoryName),vorkflov" condition="$(!#isPickerExplor</pre>
             border="false" labelWidth="65" labelAign="left" autoScroll="true" bodyStyle="padding: 14px 20px 10px 20px">
             <defaults anchor="100%" />
         </panel>
         <panel name="task" inherits="task_$(#explorerName),task_$(#topCategoryName),task" condition="$(!#isPickerExplorer)" layout="for</pre>
             border="false" labelWidth="65" labelAlign="left" autoScroll="true" bodyStyle="padding: 14px 20px 10px 20px">
             <defaults anchor="100%" />
        </panel>
    </panel>
     ____
       END PANEL Accordion
<!--
      *****
<!--
```

# 4.5 Identification of the part to be duplicated and Modification

For each modification:

- Identify the relevant part in the //namespaces/LectraPDM.Search.Product.xml file (base xml)
- Copy the <panel> that contains this part in the /namespaces/custom/LectraPDM.
   Search.Product.xml file (custom xml)
- · Make the change in this duplicated part.
- Update your screen's display: use **F5** to refresh.

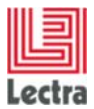

# 4.6 Adding a criterion to an existing group of the search panel

To add a criterion to the «Description» group for instance, as seen in the previous example:

4.6.1 Identifying the description block of the «Description» panel in the base XML file

| ***********************************</th                                                                                         |
|----------------------------------------------------------------------------------------------------|
| Description block definition                                                                                                    |
| ***********************************</td                                                                                         |
| <pre><panel <="" name="description" td="" titlei18n="ProductG0.tree.general0bjectives"></panel></pre>                           |
| <textfield <br="" fieldlabeli18n="codeAlpha1" name="codeAlpha1.values">chkVisible="true" /&gt;</textfield>                      |
| <textfield <br="" fieldlabeli18n="codeAlpha2" name="codeAlpha2.values">chkVisible="true" /&gt;</textfield>                      |
| <textarea <br="" fieldlabeli18n="description" name="description.values">chkVisible="true" /&gt;</textarea>                      |
| <twincombo <="" fieldlabeli18n="RefVersion" hiddenname="refVersion.values" td=""></twincombo>                                   |
| ignoreFormClear="true" inherits="http://lectra.com/pdm/common#yesno"<br>conditionCtrl="com.lectra.lpf.uimodel.FeatureFilter" /> |
| <pre></pre> /panel>                                                                                                    |

#### 4.6.2 Duplicating this block in the custom XML file

#### 4.6.3 Adding the fields you want in this block

**Example 1**: Adding a string of characters for a **Custom\_Notes** created in the Administration and Configuration module:

Add the following line at the beginning of the block:

```
<textarea name="Custom_Notes.values" fieldLabelI18n="Custom_Notes"
chkVisible="true" />
```

**Example 2**: Adding a Country List created in the Administration and Configuration module:

Add the following line at the beginning of the block:

```
<nodecombo fieldLabelI18n="Countries" propertyFamily="process"
propertyName="Country" multiselect="false" chkVisible="false" />
```

# 4.7 Adding a group of criteria to the search panel

To the description of the **AccordionPanel** seen in 4.4 - <u>Search panel structure in the XML file</u>, in the **namespaces/Lectra.PDM.Search.Product.xml** file, we will add a new group composed of several fields created in the Administration and Configuration module.

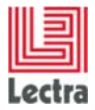

#### 4.7.1 Identifying the «accordionPanel» description block in the base XML file

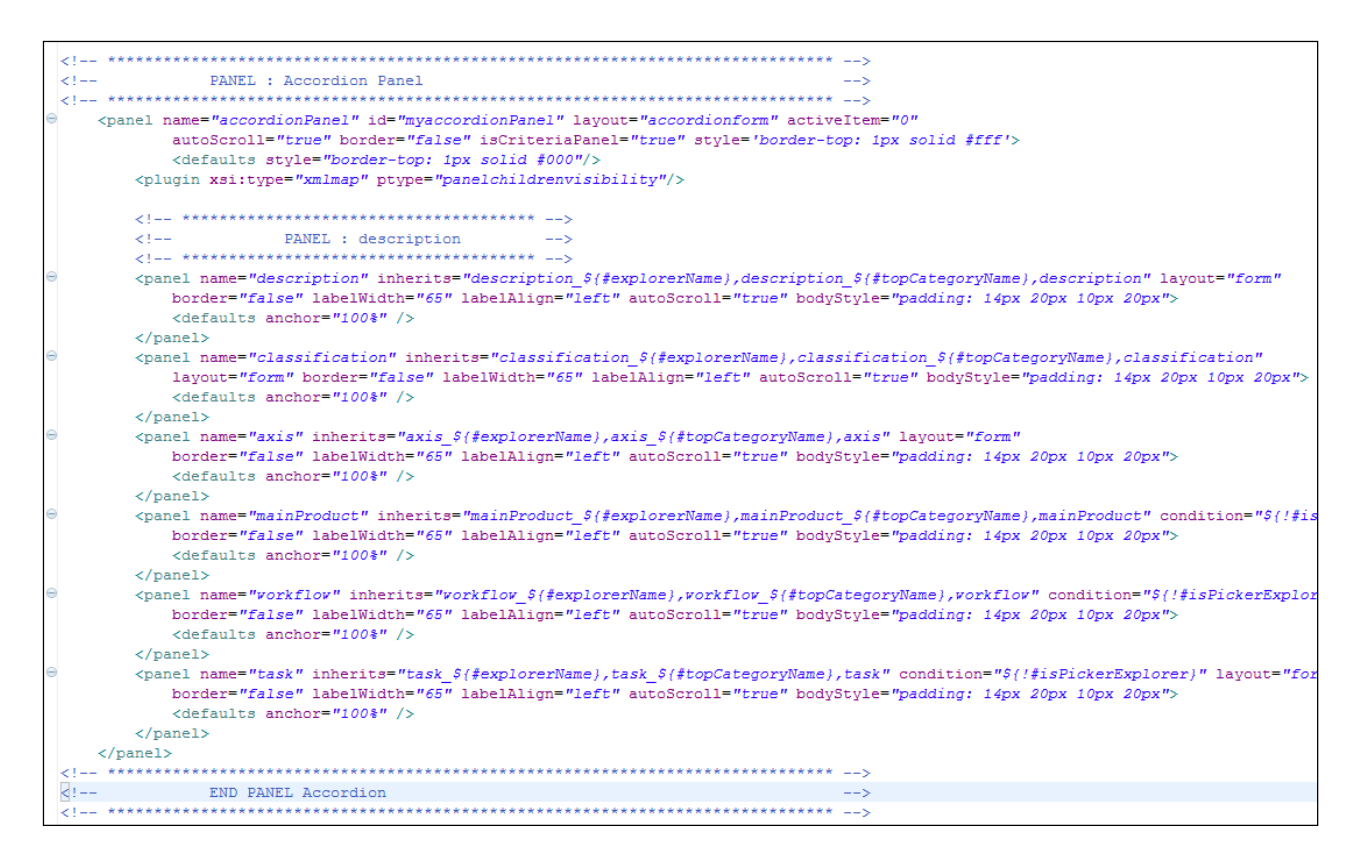

#### 4.7.2 Duplicating this block in the custom XML file

#### 4.7.3 Adding this new group's description in this block

Add this block with the correct group name in the desired location, below the **«PANEL:** description» comment.

#### 4.7.4 Definition of these fields as search criteria

Fields that are added in this search panel of the Products screen (whatever the category) are specific fields. Their values are not only displayed (like in the **GeneralObjectives** screen); they help with the product search. These fields must be identified as search criteria in the Administration and Configuration module.

This definition is done through an Excel file whose structure is established and must be correctly entered. This file must be imported into the Administration and Configuration module.

Please refer to the Administration and Configuration module Online Help, paragraph 13: Search Criteria

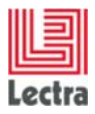

You can also refer to the reminder in Appendix H - <u>LPFExt Directory location Change</u> In PLM V5R1, the location of the LPFExt files is under the lpf/ext3/namespaces directory.

4.8 Adding a column to the results grid

# 4.8.1 Identifying the description of the results grid

Reminder of the Administration and Configuration Application

Identify the part in the namespaces/Lectra.PDM.Search.Product.xml file.

This description <explorereditablegrid> contains 2 parts to be modified:

• The columns list of the grid :

```
<!-- Columns description -->
<colModel> .../... </colModel>
```

• The «Store» of necessary data to collect in the base to feed the grid:

```
<!-- Data description -->
<!-- Advice : Do not edit to keep all data definition -->
<store xsi:type="lpfdirectstore" remoteSort="true"
    forceUpdateRecordsOnFail="true">
    .../...
</store>
```

# 4.8.2 Duplicating this block in the custom XML file

If you are not familiar with the 2.2 - Inheritance, duplicate the whole <explorereditablegrid> block in the namespaces/custom/Lectra.PDM.Search.Product.xml custom file and add the 2 lines necessary to the addition of a column.

# 4.8.3 Adding the description of a text type column

To add a column that inserts a simple data type:

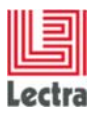

1. Add the column.

In the <colModel>, add for example : For some text:

```
<column xsi:type="textcolumn" headerI18n="TEXT_NAME"
dataIndex="TEXT_NAME_INDEX" />
```

For date, if you want the date to change according to the client timezone:

<column xsi:type="datecolumn" headerI18n="TEXT\_NAME" dataIndex="DATE\_INDEX" />

For date, if you don't want the date to change according to the client timezone:

<column xsi:type="datecolumn" headerI18n="TEXT\_NAME" dataIndex="DATE\_INDEX" useServerTimezone="true" />

2. Add the reference to the "Store"

In the <store> block, add for example:

<dataField name="TEXT\_NAME\_INDEX" />
<dataField name=" DATE\_INDEX" />

You can also refer to Appendix Erreur ! Source du renvoi introuvable. - Erreur ! Source du renvoi introuvable.

#### 4.8.4 The store

The Store must be updated for the grid to be correctly completed with the required values. To be updated, each data type contained in the grid must be referenced by a <dataField> tag in the Store description. Hence, in the process of retrieving the current «product» and its attributes, only the required values of the «product» attributes will be extracted.

For each attribute necessary for the display, 3 modes allow the definition of an additional filter level. With mode= **«full»**, **«shallow»** or **«strict»**, the data will be reported in a descending order.

mode="full": total. The entire object (including its attributes) is loaded from the base.

mode="shallow": partial. The simple attributes of the object will be recovered from the base.

mode="strict": minimal. Only the name is recovered.

#### 4.8.5 Adding columns to Custom Fields

Here is a configuration example:

Objective: Product link in Style GO and get it into search grid.

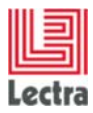

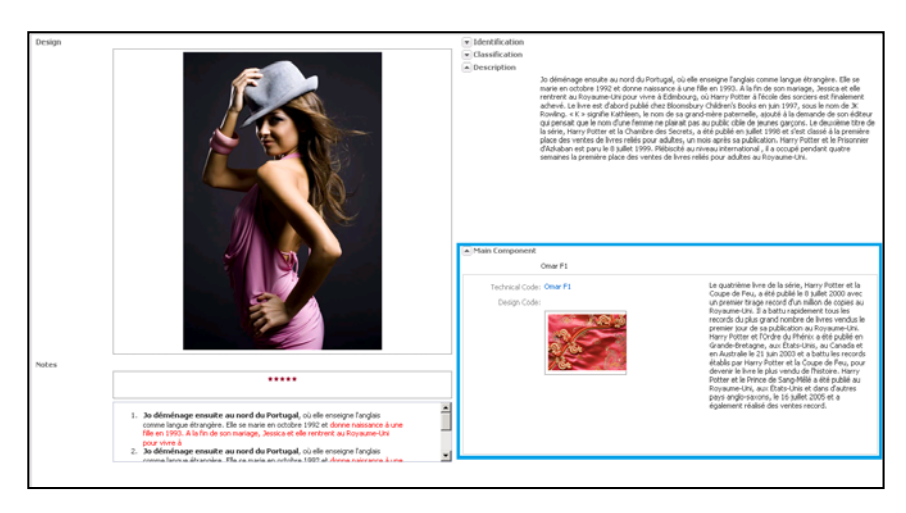

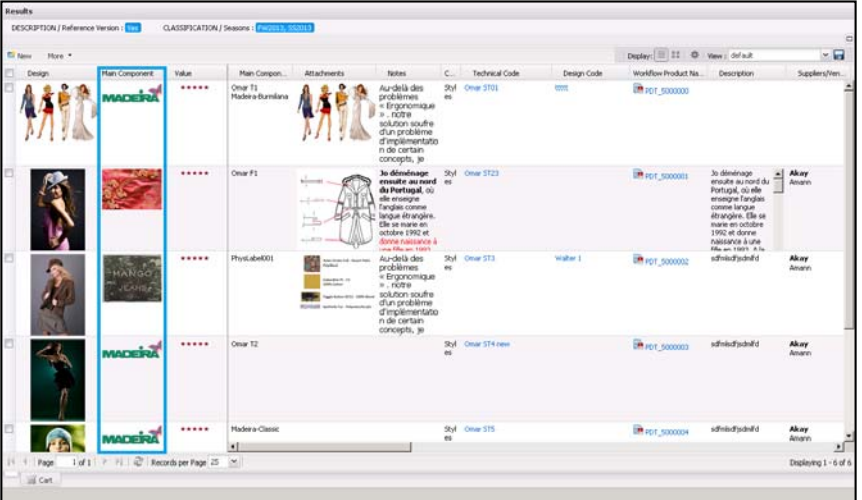

#### Step 1: Prerequisite Administration and Configuration module

Definition of a **«Custom Role »** with the **«Product» «Target»** on the **«Style»** entity. In the example it is called **«mainComponent»**.

Step 2: Adding the «mainComponent» panel to the GeneralObjectives screen

LectraPLMParam\namespaces\custom\Lectra.PDM.ProductGO.xml file
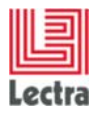

Step 3: Adding the column to the results grid of the Products explorer

LectraPLMParam\namespaces\custom\Lectra.PDM.Search.Product.xml file

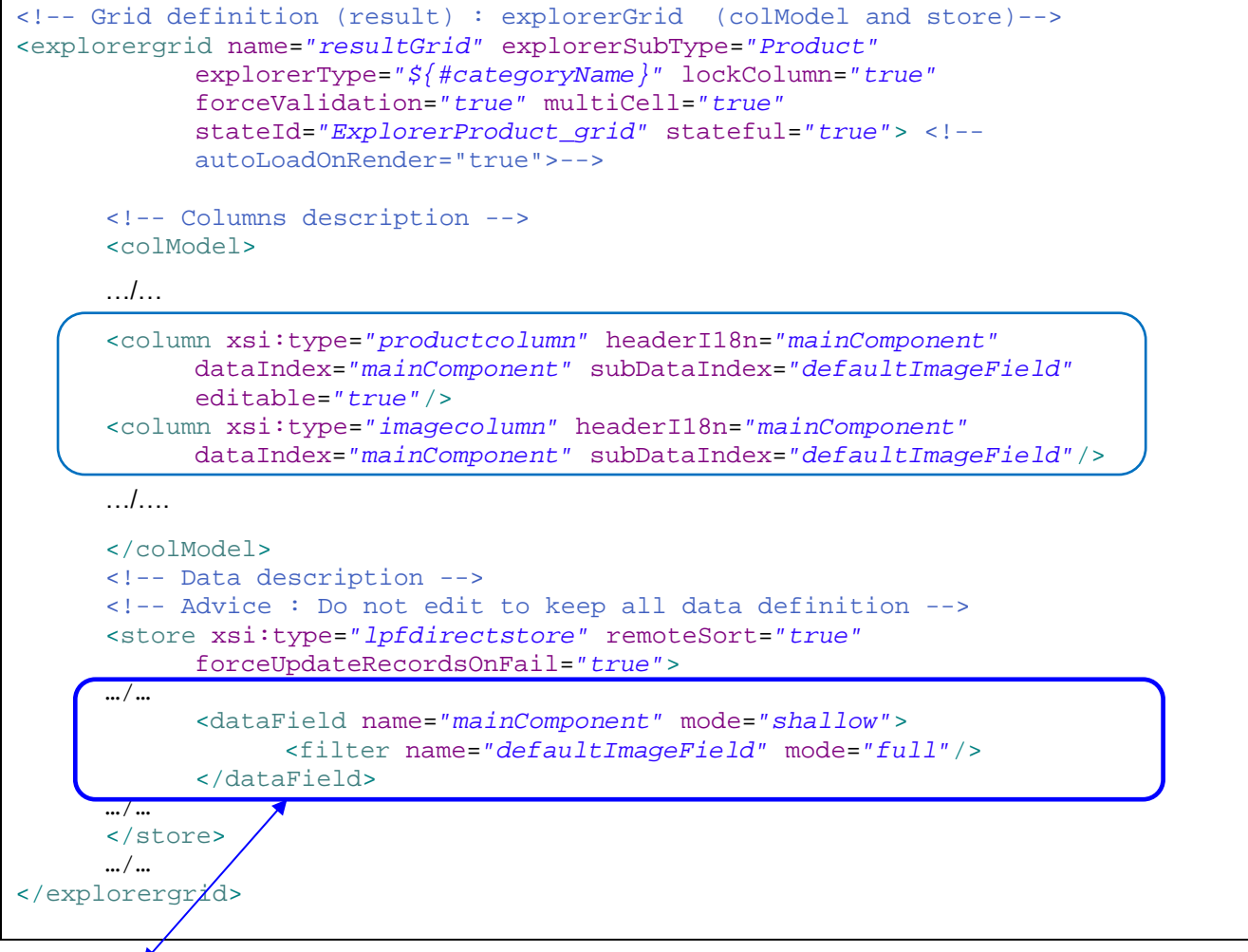

Code to add

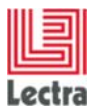

# 5. CONFIGURATION BY ADDING FIELDS IN THE COLLECTION PLAN

# 5.1 Prerequisite Administration and Configuration module

The custom fields that will be added to this screen must be defined in the Administration and Configuration module, as described in Appendix H - <u>LPFExt Directory location Change</u>

In PLM V5R1, the location of the LPFExt files is under the lpf/ext3/namespaces directory.

Reminder of the Administration and Configuration Application, Appendix K - <u>Adding custom fields</u> and custom roles to General Data of a Collection Plan, Appendix L – <u>Adding custom fields and</u> custom roles to Slot Breakdown grid of a Collection Plan.

# 5.2 Presentation of the Collection Plan screens

## 5.2.1 List Collection Plan

# 5.2.1.1 Presentation of the screen

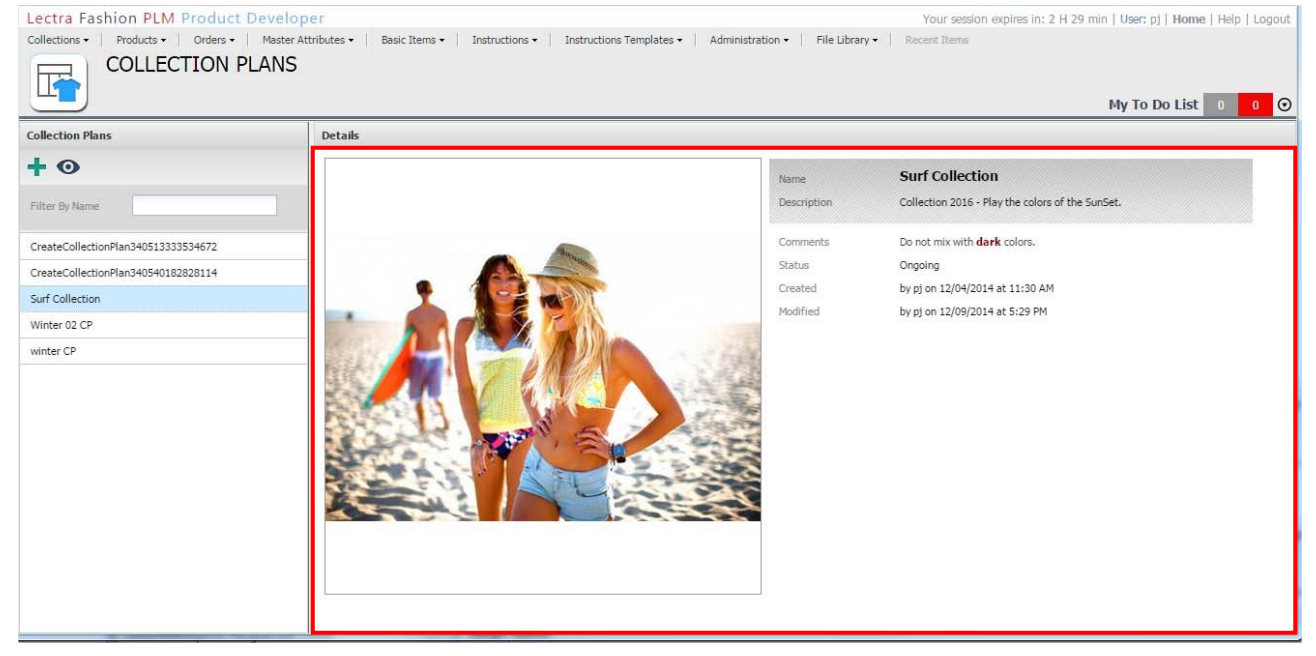

This screen has a single customizable part: the center (red framed). Note - the information is 'display only'. Edit mode is not possible on this screen.

#### 5.2.1.2 Customizable XML file

The list collection plan screen may be customized by modifying the Lectra.PDM.CollectionPlan.ListCollectionPlan.xml file. It is necessary to fill in the file that is in

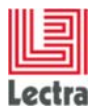

the **custom** sub-folder namespaces/**custom**/ Lectra.PDM.CollectionPlan.ListCollectionPlan.xml (and not the original namespaces/ Lectra.PDM.CollectionPlan.ListCollectionPlan.xml)

If it does not exist, it is necessary to create it in the custom folder and to structure it as follows:

| <namespace xmlns:xsi="http://www.w3.org/2001/XMLSchema-instance&lt;/th"></namespace>              |
|---------------------------------------------------------------------------------------------------|
| <pre>uri=http://lectra.com/pdm/listCollectionPlan/custom prefix="listCollectionPlan"&gt;</pre>    |
|                                                                                                   |
| <fieldset <="" border="false" hidden="true" name="listCollectionDetailsDefault" td=""></fieldset> |
| layout="column" padding="0">                                                                      |
| <pre><fieldset inherits="listCollectionDetails/listCollectionDetailsLeft"></fieldset></pre>       |
| See Dictionnary.xml for the available kinds of fields                                             |
|                                                                                                   |
| <pre><fieldset inherits="listCollectionDetails/listCollectionDetailsRight"></fieldset></pre>      |
| <pre><!-- See Dictionnary.xml for the available kinds of fields--></pre>                          |
|                                                                                                   |
|                                                                                                   |
|                                                                                                   |
|                                                                                                   |

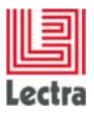

#### 5.2.1.3 Identification of the part to be modified

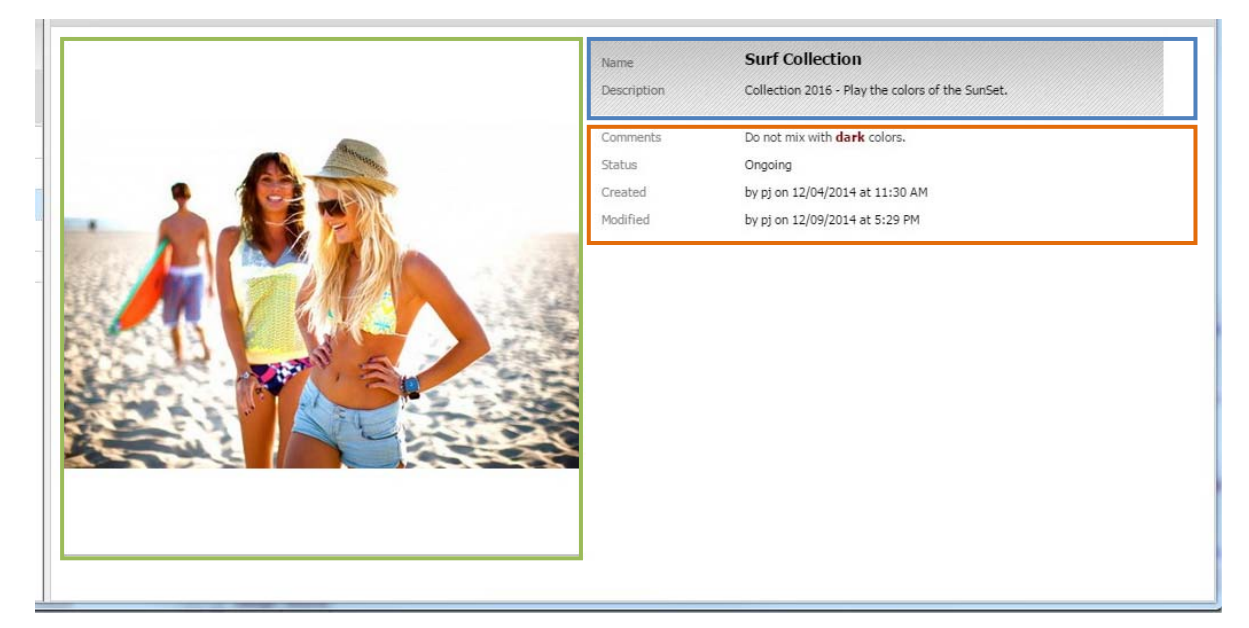

The center part has this structure:

listCollectionDetails (fieldset)

L listCollectionDetailsLeft (fieldset)

|\_ imagefield

|\_ listCollectionDetailsRight (fieldset)

|\_ no name (fieldset)

|\_ name (displayfield)

|\_ description (displayfield)

|\_ no name (fieldset)

|\_ comments (displayfield)

|\_ status (displayfield)

|\_ created (displayfield)

|\_ modified (displayfield)

#### 5.2.1.4 Adding fields under imagefield of listCollectionDetailsLeft

Add fields and roles you have created into Administration and Configuration module, into fieldset tag:

```
<fieldset inherits="listCollectionDetails/listCollectionDetailsLeft" >
    <!-- See Dictionnary.xml for the available kinds of fields -->
  </fieldset>
```

And refresh your browser to see the modification.

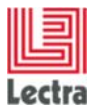

#### Example: a checkbox displayed under the image

```
<fieldset inherits="listCollectionDetails/listCollectionDetailsLeft" >
```

```
<!-- See Dictionnary.xml for the available kinds of fields -->
<checkbox name="CP_Boolean" fieldLabelI18n="custom.cp.label.boolean" readOnly="true" />
```

</fieldset>

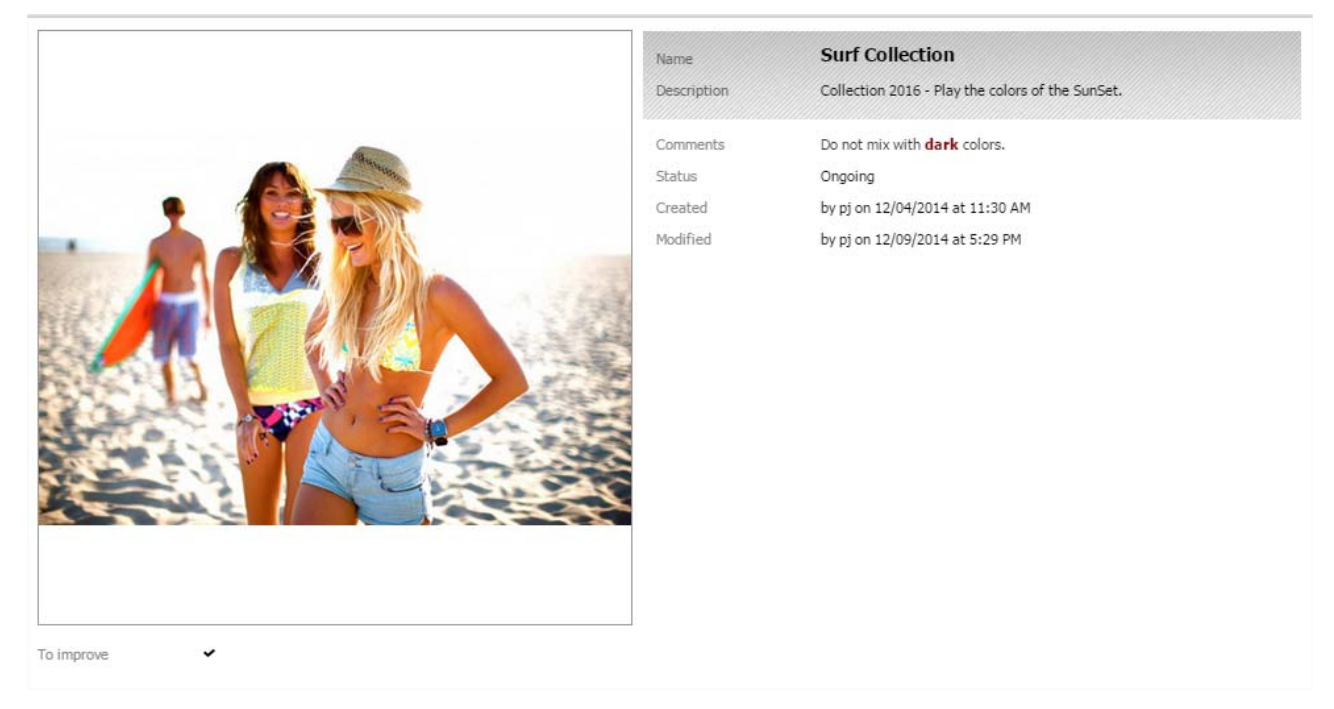

Note checkbox name is the same like created into Administration and Configuration module:

| PLM Manager                                                                                                 | and the second second se |
|----------------------------------------------------------------------------------------------------|----------------------------------------------------------------------------------------------------|
| Security Classification Collection Plan Data                                                                | Configuration Data Monitoring Set-up Help                                                                                                    |
| 🦸 Data model 🔀 📃 🗖                                                                                          | ♥ Custom field CP_Boolean ※                                                                                                    |
| Apply Mport                                                                                                 | Save                                                                                                    |
| Kaport                                                                                                    | Custom field CP_Boolean for entity Collection Plan                                                                                                    |
| Collection Plan                                                                                             | Name CP_Boolean                                                                                                    |
| inicial characteristics     inicial characteristics     inicial characteristics     inicial characteristics | Mandatory                                                                                                    |
| name                                                                                                    | Type Boolean field 👻                                                                                                    |
| CP_Boolean                                                                                                  |                                                                                                    |
| CP_Date                                                                                                    | Default value                                                                                                    |
| CP_Double                                                                                                   |                                                                                                    |
| CP_Float                                                                                                    |                                                                                                    |
| CP_Int                                                                                                    |                                                                                                    |
| CP_Long                                                                                                    |                                                                                                    |
| CP_LongString                                                                                               |                                                                                                    |
| CP_String                                                                                                   |                                                                                                    |
| 😑 comment                                                                                                   |                                                                                                    |
| 🗉 📣 collectionNodes                                                                                         |                                                                                                    |

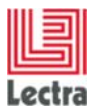

#### 5.2.1.5 Adding fields up to imagefield of listCollectionDetailsLeft

If you need to add fields and roles up to this imagefield, you can no longer use the inheritance mechanism. The fieldset needs to be redefined by copying the one from the original namespaces/ Lectra.PDM.CollectionPlan.ListCollectionPlan.xml file:

```
<fieldset name="listCollectionDetailsLeft" padding="10" border="false" margin="-4 0 0 0">
<imagefield fieldLabelI18n="action.toggle.storyBoard" hideLabel="true" name="attachment" readOnly="true" useREST="true"
inherits="http://lectra.com/pdm/common#defaultImageFieldEXT5" managerRef="attachmentImageField"
imageWidth="450" imageHeight="450" width="460" height="460" imageSize="full">
<managerInstance name="Lectra.PDM.Mgrs.imageFieldRestMgr"/>
</imagefield>
</fieldset>
```

Following this it needs to be pasted into the custom namespaces/custom/ Lectra.PDM.CollectionPlan.ListCollectionPlan.xml file, in place of the inherited fieldset, and modify it as required.

Example: a checkbox displayed above the image

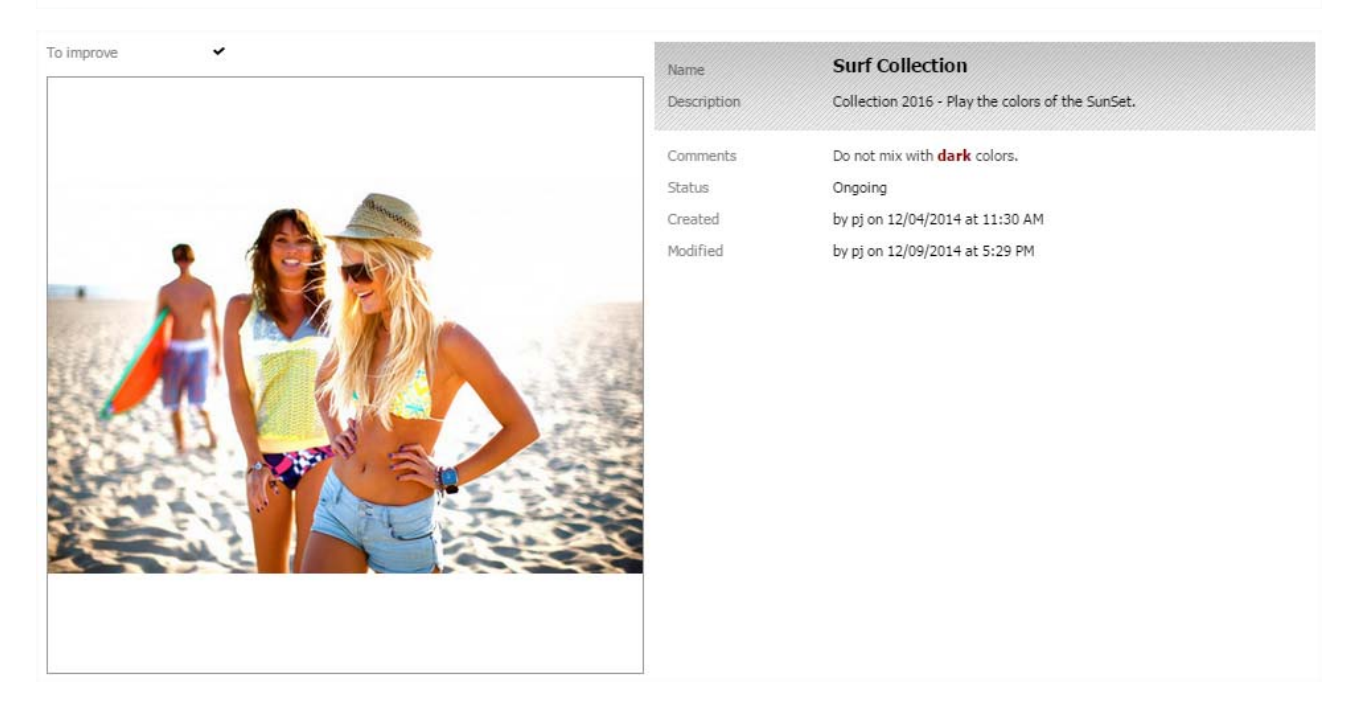

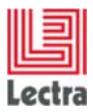

#### 5.2.1.6 Adding fields under fieldsets of listCollectionDetailsRight

Add fields and roles you have created in the Administration and Configuration module, in the fieldset tag:

```
<fieldset inherits="listCollectionDetails/listCollectionDetailsRight" >
    <!-- See Dictionnary.xml for the available kinds of fields -->
</fieldset>
```

Refresh your browser to view the modification.

Example: a text area, a checkbox, an integer, a date, a multiple combo, a single combo, an image and an envitem combo displayed under the fieldsets

<fieldset inherits="listCollectionDetails/listCollectionDetailsRight" >

<!-- See Dictionnary.xml for the available kinds of fields -->
<fieldset padding="10" border="folse" margin="-3 0 0 0">
<textarea name="CP\_LongString" fieldLabelI18n="custom.cp.LabeL.longstring" readOnly="true" />
<checkbox name="CP\_Bolean" fieldLabelI18n="custom.cp.LabeL.longstring" readOnly="true" />
<integerfield name="CP\_Int" fieldLabelI18n="custom.cp.LabeL.int" readOnly="true" />
<datefield name="CP\_Country\_Nulti" multiSelect="true" propertyName="Country" fieldLabelI18n="custom.cp.LabeL.date" readOnly="true" />
<nodecombo name="CP\_Country\_Nulti" multiSelect="true" propertyName="Country" fieldLabelI18n="custom.cp.LabeL.int" </pre> </nodecombo> </nodeco 

</imagefield>

envitemcombo name="CP\_Color" envItemType="MarketingColor" fieldLabelI18n="custam.cp.label.envitem.color" hideTrigger2="true" readOnly="true" /> </fieldset>

</fieldset>

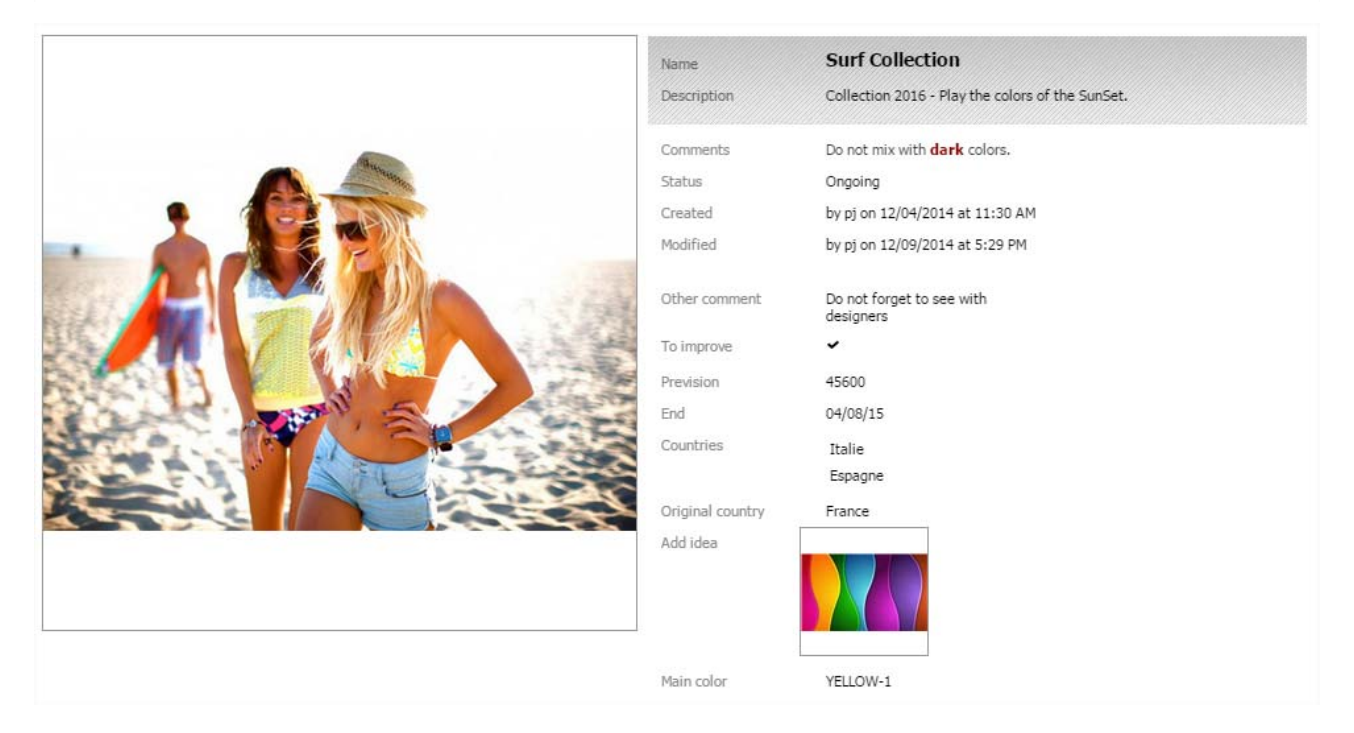

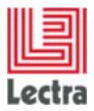

#### 5.2.1.7 Adding fields under first fieldset of listCollectionDetailsRight

If you need to add fields and roles just under this fieldset, you can no longer use the inheritance mechanism. Instead, you have to redefine the embracing listCollectionDetailsRight fieldset, by copying the one from the original namespaces/ Lectra.PDM.CollectionPlan.ListCollectionPlan.xml file:

```
<fieldset name="listCollectionDetailsRight" width="520" padding="10" border="false" margin="-1 0 0 -20">

<fieldset padding="10" margin="0" border="false" cls="pdm-identitycard">

<defaults labelSeparator=" " />

<displayfield name="name" fieldLabelI18n="name" fieldCls="pdm-header-1" />

<displayfield name="description" fieldLabelI18n="description" />

</fieldset>

<fieldset padding="10" border="false" margin="-3 0 0 0">

<defaults labelSeparator=" " />

<defaults labelSeparator=" " />

<displayfield name="comment" fieldLabelI18n="comment" />

<displayfield name="comment" fieldLabelI18n="status" />

<displayfield name="formatCreatedDateWithUser" fieldLabelI18n="label.authoring.created.nosemicolon" />

</fieldset>

</fieldset>

</fieldset>
```

</rieidset>

Following this it needs to be pasted into the custom namespaces/custom/ Lectra.PDM.CollectionPlan.ListCollectionPlan.xml file, in place of the inherited fieldset, and modify it as required:

Example: a checkbox displayed after the description field.

```
<fieldset name="listCollectionDetailsRight" width="520" padding="10" border="false" margin="-1 0 0 -20">

<fieldset padding="10" margin="0" border="false" cls="pdm-identitycard">

<defaults labelSeparator=" " />

<displayfield name="name" fieldLabelI18n="name" fieldCls="pdm-header-1" />

<displayfield name="description" fieldLabelI18n="description" />

<checkbox name="CP_Boolean" fieldLabelI18n="custom.cp.label.boolean" readOnly="true" />

</fieldset>

<fieldset padding="10" border="false" margin="-3 0 0 0">

<defaults labelSeparator=" " />

<displayfield name="comment" fieldLabelI18n="comment" />

<displayfield name="statusName" fieldLabelI18n="status" />

<displayfield name="formatCreatedDateWithUser" fieldLabelI18n="label.authoring.created.nosemicolon" />

</fieldset>

</fieldset>

</fieldset>
```

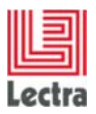

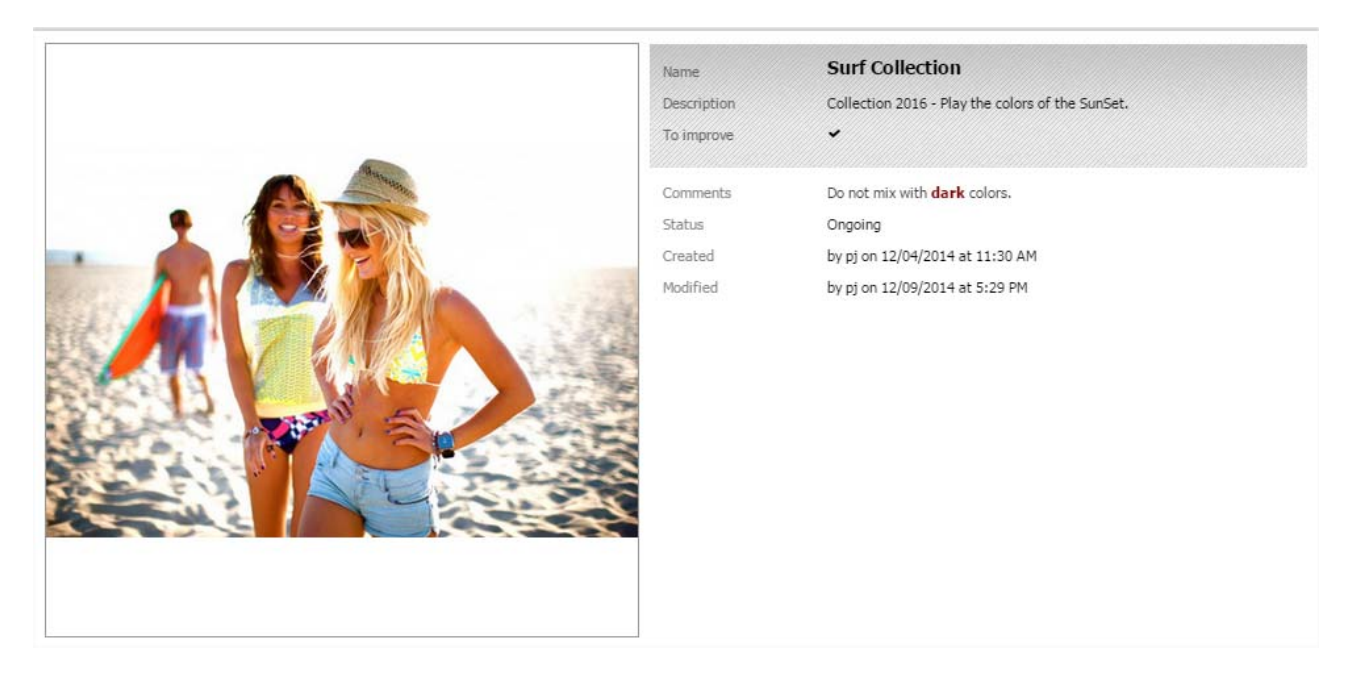

#### 5.2.1.8 Adding fields and modifying global listCollectionDetails fieldset

If you need to add fields and roles, to have another layout rendering, see <u>Layout Modification</u> section.

#### 5.2.1.9 Notes about fields and roles in this screen

Here are the different fields and roles (with examples) that you can add in this screen, which are in read only mode:

#### String field

<textfield name="CP\_String" fieldLabell18n="custom.cp.label.string" readOnly="true" />

#### LongString field

<textarea name="CP\_LongString" fieldLabell18n="custom.cp.label.longstring" readOnly="true" />

#### **Boolean field**

<checkbox name="CP\_Boolean" fieldLabell18n="custom.cp.label.boolean" readOnly="true" />

#### Long field

<longfield name="CP\_Long" fieldLabell18n="custom.cp.label.long" readOnly="true" />

#### Integer field

<integerfield name="CP\_Int" fieldLabell18n="custom.cp.label.int" readOnly="true" />

#### **Double field**

<doublefield name="CP\_Double" fieldLabell18n="custom.cp.label.double" readOnly="true" />

#### Float field

<floatfield name="CP\_Float" fieldLabell18n="custom.cp.label.float" readOnly="true" />

#### Date field

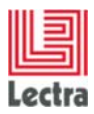

<datefield name="CP\_Date" fieldLabell18n="custom.cp.label.date" readOnly="true" />

#### HVL pick list example with Country and Multiselect

<nodecombo name="CP\_Country\_Multi" multiSelect="true" propertyName="Country" fieldLabell18n="custom.cp.label.hvl.multi" >

<bind readOnly="true" />

</nodecombo>

#### HVL pick list example with Country and Singleselect

<nodecombo name="CP\_Country\_Single" multiSelect="false" propertyName="Country" fieldLabell18n="custom.cp.label.hvl.single" >

<bind readOnly="true" />

</nodecombo>

#### Document target picker

<imagefield name="CP\_Doc" fieldLabell18n="custom.cp.label.document" useREST="true"

inherits="http://lectra.com/pdm/common#defaultImageFieldEXT5" managerRef="selSmallImageField" imageWidth="96" imageHeight="96" **readOnly="true"** >

<managerInstance name="Lectra.PDM.Mgrs.imageFieldRestMgr" />

</imagefield>

#### envitem (multiselect is not allowed) : example with MarketingColor

<envitemcombo name="CP\_Color" envItemType="MarketingColor" fieldLabell18n="custom.cp.label.envitem.color" hideTrigger2="true" readOnly="true" />

• Note *name* value attribute is the same as those created in Administration and Configuration module:

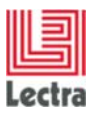

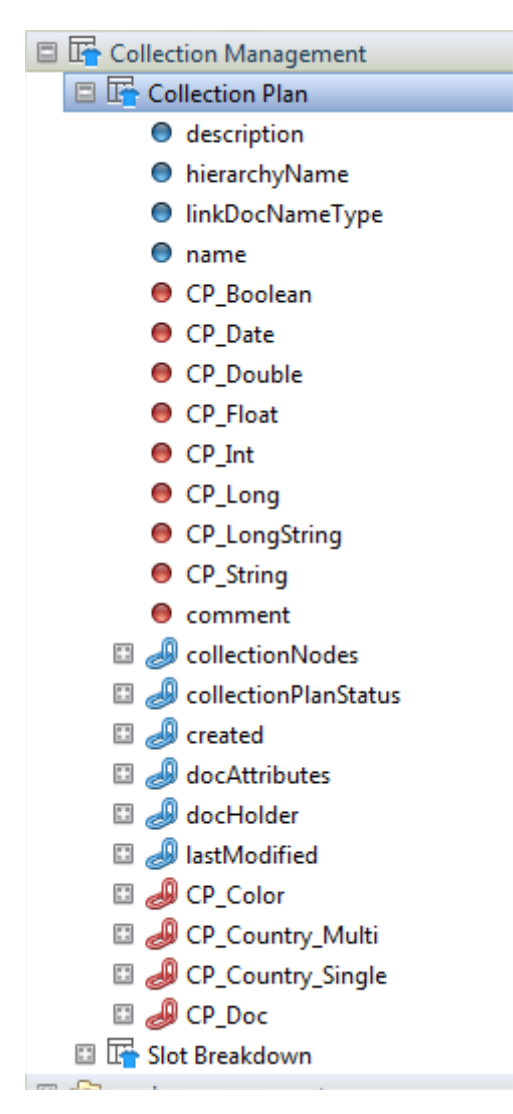

 Note *fieldLabell18n* value attribute should be defined in PLM-Fashion\PDM\LectraPLMParam\messagesCusto\_en.properties file (and other file language if needed; example messagesCusto\_fr.properties for French)

```
1 custom.cp.label.longstring=Other comment
 2 custom.cp.label.boolean=To improve
 3 custom.cp.label.int=Prevision
 4 custom.cp.label.date=End
 5 custom.cp.label.hvl.country.multi=Countries
 6 custom.cp.label.hvl.country.single=Original country
 7 custom.cp.label.document=Add idea
 8 custom.cp.label.envitem.color=Main color
 9 custom.cp.rp.label.date=Begining
10 custom.cp.rp.label.boolean=Stop
11 custom.cp.rp.label.string=Comment 2
12 custom.cp.rp.label.hvl.country.multi=Countries
13 custom.cp.rp.label.hvl.country.single=Country
14 custom.cp.rp.label.document=Recent image
15 custom.cp.rp.label.envitem.color=Main color
16 custom.cp.rp.label.envitem.unit=Unit
```

lectra.com

47/79

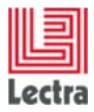

#### 5.2.2 Detail Collection Plan

#### 5.2.2.1 Presentation of the screen

#### Display mode:

|                                                                                                    |                      |                                                                                      |                |                       |                       | 66 V 64         |                    |                             |         |                    |                 |                   |              | My To Do Lis      |                  |
|----------------------------------------------------------------------------------------------------|----------------------|--------------------------------------------------------------------------------------|----------------|-----------------------|-----------------------|-----------------|--------------------|-----------------------------|---------|--------------------|-----------------|-------------------|--------------|-------------------|------------------|
| Plane 10<br>> PROPERTIES<br>Plane Surf Collection<br>Status Organg<br>Henrothy Third Lead Henrothy                | i betal-sa           | Descrip                                                                              | tion Calle     | ction 2016 - Play the | e colors of the SurGe | e.              | + Comment Do not a | nix with <b>dark</b> colors | -<br>   |                    |                 |                   |              |                   |                  |
| Structure 🖬 🖬 🖧                                                                                                   | Slot Breakdo         | et Breakdowns of woman<br>Desky Sit Breakdown Sit: O My Views Create/Schert View V D |                |                       |                       |                 |                    |                             |         |                    |                 |                   |              | ven 💌 🖬           |                  |
| Surf Collection     2013/Summer 2013 (SEMON)     2013/Spring 2013 (SEMON)     Surf/RipCurl (IMMO)     man (CREAR) | i ove. Ini<br>i curk | cial Markup                                                                          | Gross Profit % | Coefficient           | Price                 | Currency<br>EUR | Delivery Date      | Delivery Data               | Process | Scheduling Dire.   | Scheduling Date | Trigger<br>MANUAL | Deactivation | Deactivation - On | Deactivation - B |
| woman (GDDCBR)     woman     surf/QuickS(Iver (BRAND)                                                             | E) EUR               |                                                                                      |                |                       |                       | EUR             |                    |                             |         | <b>←2</b> Backward |                 | MANUAL            |              |                   |                  |

#### Edit mode:

| Lectra Fashion PLM Product Develop                                                                                                    | ier                                      |                                                            |                        |                 |           |                         |         |                               |                 | Vaur session e     | pines in: 2 H 25 mil                                       | n   User: pj   Home   Holp   Los |  |  |
|----------------------------------------------------------------------------------------------------|------------------------------------------|------------------------------------------------------------|------------------------|-----------------|-----------|-------------------------|---------|-------------------------------|-----------------|--------------------|------------------------------------------------------------|----------------------------------|--|--|
| Collection Analysis Collection                                                                                                    | trible   Bec Sens   indiction            | and and the function indexes indexes in the start free the |                        |                 |           |                         |         |                               |                 |                    |                                                            |                                  |  |  |
| Plan                                                                                                    | Detal - Sof Calicetian                   |                                                            |                        |                 |           |                         |         |                               |                 |                    |                                                            |                                  |  |  |
| PROPERTIES  Rome D  Statis   Statis   Fierarchy  Third Level Herarchy                                                                   | Description                              | Collection 2016 - Play th                                  | e colors of the Surdet |                 | < Connect | Do not mix with dark of | olors.  |                               |                 |                    |                                                            |                                  |  |  |
| Structure                                                                                                    | Slot Breakdowns of woman                 | Slot Breakdowns of woman                                   |                        |                 |           |                         |         |                               |                 |                    |                                                            |                                  |  |  |
| + 🗙 🖸 🛛 🖬 🗞                                                                                                    | 🕂 Sict Breakdown 🥊 Activete 🛇 Deactivete |                                                            |                        |                 |           |                         |         |                               |                 |                    | Stot Breakdown) Stot - Ø - My Views (Cruch, Scient View) - |                                  |  |  |
| Surf Collection     2013/Summer 2013 (SEASON)     2013/Spring 2013 (SEASON)     Surf/RipCurl (SEASON)     man (SEASON)     man (SEASON) | Dont. Jobal Markup Gross Prof            | t % Coefficient                                            | Price                  | Currency<br>EUR | Deliver   | y Dete Delivery Dete    | Process | Scheduling Dim<br>+聞 Backward | Scheduling Date | Trigger<br>MANUSAL | Deadlivation                                               | Deactivation - On Deactivation - |  |  |
| <ul> <li>woman (ENCER)</li> <li>♥woman</li> <li>Surf/QuickSilver (BRAC)</li> </ul>                                                      | E FEUR                                   |                                                            |                        | EUR             |           |                         |         | <b>⊷</b>                      |                 | MANUAL .           |                                                            |                                  |  |  |

This screen has two customizable parts: the general data (red framed), and the slot breakdown grid (blue framed). Note there are two modes: display and edit.

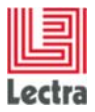

#### 5.2.2.2 Customizable XML file

The list collection plan screen may be customized by modifying the Lectra.PDM.CollectionPlan.CollectionPlan.xml file. It is necessary to fill in the file that is in the custom sub-folder namespaces/custom/ Lectra.PDM.CollectionPlan.CollectionPlan.xml (and not the original namespaces/ Lectra.PDM.CollectionPlan.CollectionPlan.xml)

If it does not exist, it is necessary to create it in the custom folder and to structure it as follows:

```
<namespace xmlns:xsi="http://www.w3.org/2001/XMLSchema-instance"</pre>
uri="http://lectra.com/pdm/collectionPlan/custom"
               prefix="collectionPlan">
        <!-- General Data Form - Display and Edit Mode -->
<form name="detailsEditDefault" layout="border" id="editForm"
reference="collectionPlanDetailsForm" border="false">
       <panel inherits="detailsEdit/detailsEditWest" />
              cpanel inherits="detailsEdit/detailsEditCenter" overflowX="auto" overflowY="auto"
layout="form">
                      <!-- See Dictionnary.xml for the available kinds of fields -->
              </panel>
    </form>
       <!-- Grid Range Plan Slot Breakdown -->
    <grid name="rangeplanslotbreakdowngridDefault" inherits="rangeplanslotbreakdowngrid" >
               <!-- See Dictionnary.xml for the available kinds of fields -->
       </grid>
</namespace>
```

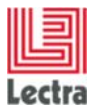

#### 5.2.2.3 Identification of the part to be modified

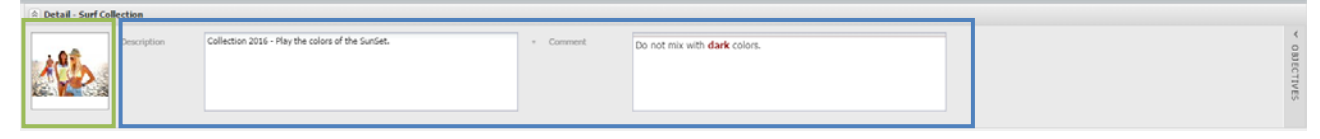

The general data part has this structure:

detailsEdit (form)

[\_ detailsEditWest (panel)

|\_ imagefield

|\_ detailsEditCenter (panel)

|\_ description (textarea)

|\_ comment (htmleditor)

| wm Initial Markup | Gross Profit % | Coefficient | Price | Currency | Delivery Date | Delivery Date | Process | Scheduling Dire | Scheduling Date | Trigger | Deactivation | Deactivation - On | Deactivation - B |
|-------------------|----------------|-------------|-------|----------|---------------|---------------|---------|-----------------|-----------------|---------|--------------|-------------------|------------------|
| EUR               |                |             |       | EUR      |               |               |         | ←聞 Backward     |                 | MANUAL  |              |                   |                  |
| E) FUR            |                |             |       | EUR      |               |               |         | ← I Backward    |                 | MANUAL  |              |                   |                  |

The slot breakdown grid part has this structure:

rangeplanslotbreakdowngrid (rangeplangrid)

- |\_ no name (toolbar containing buttons)
- |\_ (column 1)
- [\_ (column 2)
- |\_ etc.

#### 5.2.2.4 Adding fields under imagefield of detailsEditWest (general data)

Add fields and roles you have created in the Administration and Configuration module, in the panel tag:

<panel inherits="detailsEdit/detailsEditWest" />

And refresh your browser to see the modification.

Example: a checkbox displayed under the image

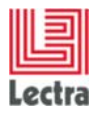

#### Display mode:

| Detail - Surf Colle | ction       |                                                  |         |                                     |
|---------------------|-------------|--------------------------------------------------|---------|-------------------------------------|
| To improve          | Description | Collection 2016 - Play the colors of the SunSet. | Comment | Do not mix with <b>dark</b> colors. |

#### Edit mode:

| A Detail - Surf C | Detail - Surf Collection |                                                  |           |                                     |  |  |  |  |  |  |  |  |  |
|-------------------|--------------------------|--------------------------------------------------|-----------|-------------------------------------|--|--|--|--|--|--|--|--|--|
|                   | Description              | Collection 2016 - Play the colors of the SunSet. | = Comment | Do not mix with <b>dark</b> colors. |  |  |  |  |  |  |  |  |  |
| To improve        |                          |                                                  |           |                                     |  |  |  |  |  |  |  |  |  |

• Note: the checkbox name is the same as those created in the Administration and Configuration module:

| PLM Manager                                    |                   |                                             |
|------------------------------------------------|-------------------|---------------------------------------------|
| Security Classification Collection Plan Data C | onfiguration Data | Monitoring Set-up Help                      |
| 🚀 Data model 🛛 📃 🗖                             | 🧇 Custom field C  | P_Boolean 🛛                                 |
| Apply Mimport                                  | Save              |                                             |
| A Export                                       | Custom            | field CP_Boolean for entity Collection Plan |
| Collection Plan                                | Name              | CP Roolean                                  |
| description                                    | Nume              | ci _boolcan                                 |
| hierarchyName                                  | Mandatory         |                                             |
| InkDocNameType                                 | -                 | Declara Celd                                |
|                                                | Туре              | Boolean field                               |
|                                                | Default value     |                                             |
| CP Double                                      |                   |                                             |
| CP Float                                       |                   |                                             |
| ● CP_Int                                       |                   |                                             |
| CP_Long                                        |                   |                                             |
| CP_LongString                                  |                   |                                             |
| CP_String                                      |                   |                                             |
| comment                                        |                   |                                             |
| CollectionNodes                                |                   |                                             |

• Note *bind* value attribute is "{collectionPlan.created\_name}". You need to use this template.

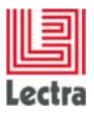

• Note: switching between display and edit mode is conditioned by *bind* tag with *readOnly* attribute. You need to use this mechanism.

#### 5.2.2.5 Adding fields up to imagefield of "detailsEditWest" (general data)

If you need to add fields and roles up to this imagefield, you can no longer use the inheritance mechanism. The panel needs to be redefined by copying the one from the original namespaces/ Lectra.PDM.CollectionPlan.CollectionPlan.xml file:

Then paste it into the custom namespaces/custom/ Lectra.PDM.CollectionPlan.CollectionPlan.xml file, in place of the inherited panel, and modify it as required.

Example: a checkbox displayed up to the image

#### Display mode:

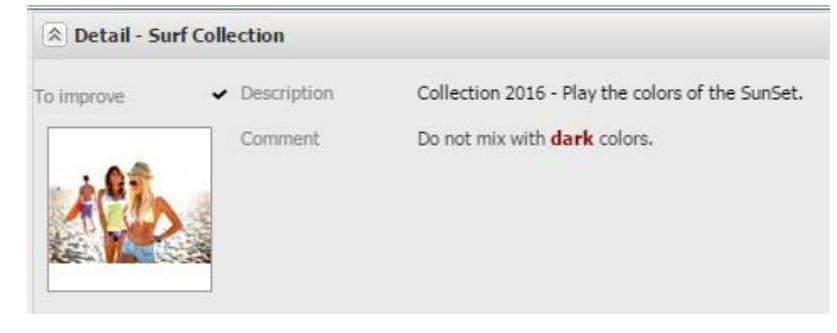

Edit mode:

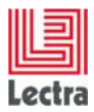

| To improve | Description | Collection 2016 - Play the colors of the SunSet. |
|------------|-------------|--------------------------------------------------|
|            | Comment     | Do not mix with <b>dark</b> colors.              |

# 5.2.2.6 Adding fields under comment and description of detailsEditCenter (general data)

Add fields and roles you have created in the Administration and Configuration module, in the panel tag:

<panel inherits="detailsEdit/detailsEditCenter" overflowX="auto" overflowY="auto" layout="form">

And refresh your browser to see the modification.

<u>Example:</u> a text area, a checkbox, an integer, a date, a multiple combo, a single combo, an image and an envitem combo displayed under comment and description

```
cypanel inherits="detailsEdit/detailsEditCenter" overflowX="auto" overflowY="auto" layout="form">
 </textarea>
 </checkbox>
 </integerfield>
 </datefield>
 </nodecombo>
 </nodecombox
  <imagefield name="CP Doc" fieldLabelI18n="custom.cp.LabeL.document" useREST="true"</pre>
    on
inherits="http://lectra.com/pdm/common#defaultImageFieldEXT5" managerRef="selSmallImageField" imageWidth="96" imageHeight="96">
    <managerInstance name="Lectra.PDM.Mgrs.imageFieldRestMgr" />
<bind readOnly="{!isPageEditable}" fileLinkObj="{collectionPlan.CP_Doc}" />
  </imagefield>
  envitemcombo name="CP_Color" hiddenName="CP_Color" envItemType="MarketingColor" hideTrigger2="true"
 </envitemcombo>
</panel>
```

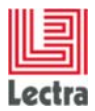

#### Display mode:

| 🖄 Detail - Su | rf Collection    |                                                  |   |
|---------------|------------------|--------------------------------------------------|---|
|               | Description      | Collection 2016 - Play the colors of the SunSet. | Ê |
| in the        | Comment          | Do not mix with <b>dark</b> colors.              |   |
|               | Other comment    | Do not forget to see with designers              |   |
|               | To improve       | •                                                |   |
|               | Prevision        | 45600                                            |   |
|               | End              | 04/08/15                                         |   |
|               | Countries        | Italie                                           |   |
|               |                  | Espagne                                          |   |
|               | Original country | France                                           |   |
|               | Add idea         |                                                  |   |
|               |                  |                                                  |   |
|               |                  |                                                  |   |

#### Edit mode:

| 1 0 <b>a</b> | Description      | Collection 2016 - Play the colors of the SunSet.                                                                                                    |     |
|--------------|------------------|----------------------------------------------------------------------------------------------------|-----|
|              |                  |                                                                                                    |     |
|              | Comment          | ₿ <u>Ŭ</u>   <u>A</u> · <sup>®</sup> /· ≣ ≡ ≡   Ξ Ε                                                                                                    |     |
|              |                  | Do not mix with <b>dark</b> colors.                                                                                                    |     |
|              | Other comment    | Do not forget to see with designers                                                                                                    |     |
|              | To improve       |                                                                                                    |     |
|              | Dravision        | 4500                                                                                                    |     |
|              | FICUSION         |                                                                                                    |     |
|              | End              | 04/08/15                                                                                                    |     |
|              | Countries        |                                                                                                    | ×P× |
|              |                  | Italie                                                                                                    |     |
|              |                  | Espagne                                                                                                    |     |
|              | Original country | France                                                                                                    | ×P× |
|              | Add idea         |                                                                                                    |     |
|              |                  |                                                                                                    |     |
|              |                  | Para and a second second |     |

Note the layout has changed: we choose a form layout for this example, with a scrollbar displayed if needed (*overflow* attribute).

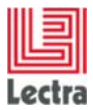

#### 5.2.2.7 Notes about fields and roles in this screen (general data part)

Here are different fields and roles (with examples) you can add in this screen, which are in a display or edit mode, depending on the user action (click on edit button):

#### String field

```
<textfield name="CP_String" fieldLabelI18n="custom.cp.label.string" maxLength="255">
<bind readOnly="{!isPageEditable}" value="{collectionPlan.CP_String}"/>
</textfield>
```

#### Long String field

#### Boolean field

#### Long field

#### Integer field

#### Double field

#### Float field

#### Date field

#### HVL Pick list multi field

#### HVL Pick list single field

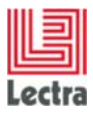

#### Document target picker

# <envitemcombo name="CP\_Unit" hiddenName="CP\_Unit" envItemType="Unit" hideTrigger2="true" fieldLabelI18n="custom.cp.label.envitem.unit" pageSize="25" formatQuery="false">

- Note formatQuery="false" attribute is needed to allow search on list fields.
- Note *name* value attribute is the same as those created into Administration and Configuration module:

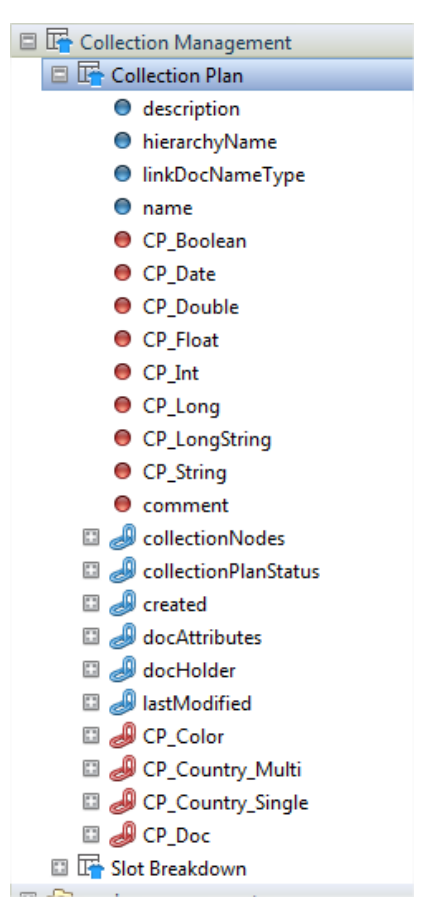

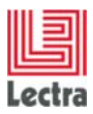

 Note *fieldLabell18n* value attribute should be defined in PLM-Fashion\PDM\LectraPLMParam\messagesCusto\_en.properties file (and other file language if needed; example messagesCusto\_fr.properties for French)

#### 5.2.2.8 Adding columns after original columns of slot breakdown grid (grid part)

Add fields and roles you have created in the Administration and Configuration module, in the grid tag:

</grid>

And refresh your browser to see the modification.

<u>Example:</u> a date column, a checkbox column, a text column, a multiple combo column, a single combo column, an image column, a unit envitem combo column, and a marketing color envitem combo column displayed into the slot breakdown grid.

```
<!-- Grid Range Plan Slot Breakdown ---
</column>
      </column xtype="checkboxcolumn" dataIndex="CP_RP_Boolean" header118n="custom.cp.rp.label.boolean" headerId="CP_RP_Boolean" editable="true"/>
<column xtype="textcolumn" dataIndex="CP_RP_String" header118n="custom.cp.rp.label.string" headerId="CP_RP_String" editable="true"/>
<column dataIndex="CP_RP_Country_Multi" header118n="custom.cp.rp.label.hul.country.multi" headerId="CP_RP_Country_Multi" massEditable="false" >
<column dataIndex="CP_RP_Country_Multi" massEditable="false" >
<column dataIndex="CP_RP_Country_Multi" massEditable="false" >
<column dataIndex="CP_RP_Country_Multi" massEditable="false" >
<column dataIndex="CP_RP_Country_Multi" massEditable="false" >
<column dataIndex="CP_RP_Country_Multi" massEditable="false" >
<column dataIndex="CP_RP_Country_Multi" massEditable="false" >
<column dataIndex="CP_RP_Country_Multi" massEditable="false" >
<column dataIndex="CP_RP_Country_Multi" massEditable="false" >
<column dataIndex="CP_RP_Country_Multi" massEditable="false" >
<column dataIndex="CP_RP_Country_Multi" massEditable="false" >
<column dataIndex="CP_RP_Country_Multi" massEditable="false" >
<column dataIndex="CP_RP_Country_Multi" massEditable="false" >
<column dataIndex="CP_RP_Country_Multi" massEditable="false" >
<column dataIndex="CP_RP_Country_Multi" massEditable="false" >
</column
       </column>
       <column dataIndex="CP_RP_Country_Single" header118n="custom.cp.rp.label.hvl.country.single" header1d="CP_RP_Country_Single" >
    <editorField xsi:type="nodecombo" multiSelect="false" propertyName="Country" formatQuery="false" />
    <rendererFn name="Lectra.PDM.Format.nodeRenderer()" />
       </column>
       <column xsi:type="imagecolumn" dataIndex="CP_RP_Doc" headerI18n="custom.cp.rp.label.document" headerId="CP_RP_Doc" imageSize="medium"
       useREST="true
                                  editable="true"
              </imageEditor>
         </column

// column xsi:type="envitemcolumn" envItemType="Unit" header118n="custom.cp.rp.label.envitem.unit" dataIndex="CP_RP_Unit"
headerId="CP_RP_Unit" sortable="false" editable="true" formatQuery="false">

// crendererFn name="Lectra.PDM.Rest.Format.otherEnvItemRenderer(false)" />
              <editorConfig>
                      listConfig cls="pdm-collectionplan-rangeplaneditor" resizable="true" />
              </editorConfig
         </column>
      <editorConfig>
                     <listConfig cls="pdm-collectionplan-rangeplaneditor"
                     <dataField name="name" type="string" />
cdataField name="name" type="rest" url="/marketing-colors">

                            </proxy>
                      </store>
              </editorConfig>
       </column>
</grid>
```

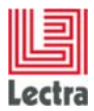

#### Display mode:

| Deploy       |         |                     |                 |         |              |                   |                   |            |      |                    |                             | Slot Breakdown Slot & My Views Create/Select View 💌 🖬 |              |           |            |  |
|--------------|---------|---------------------|-----------------|---------|--------------|-------------------|-------------------|------------|------|--------------------|-----------------------------|-------------------------------------------------------|--------------|-----------|------------|--|
| elivery Date | Process | Scheduling Dire     | Scheduling Date | Trigger | Deactivation | Deactivation - On | Deactivation - By | Begining   | Stop | Comment 2          | Countries                   | Country                                               | Recent Image | Unit      | Main color |  |
| 2            |         | <b>←</b> 篇 Backward |                 | MANUAL  |              |                   |                   | 12/25/2014 | *    | See with<br>Steeve | Italie<br>Espagne           | Espagne                                               |              | kilometer | PINK-1     |  |
|              |         | ←篇 Backward         |                 | MANUAL  |              |                   |                   | 12/31/2014 | -    | See with Lucy      | Italie<br>Espagne<br>France | Espagne                                               |              | Piece     | RED-2      |  |

#### Edit mode:

| Slot Breakdown | Activate | Q Deactivate      |                 |         |              |                   |                   |            |      |                    |                             | Slot Breakdown | Slot 🕸 MyView | o Create/Sele | ct View 🕑 🖬                                         |
|----------------|----------|-------------------|-----------------|---------|--------------|-------------------|-------------------|------------|------|--------------------|-----------------------------|----------------|---------------|---------------|-----------------------------------------------------|
| elivery Date   | Process  | Scheduling Dire   | Scheduling Date | Trigger | Deactivation | Deactivation - On | Deactivation - By | Begining   | Stop | Comment 2          | Countries                   | Country        | Recent Image  | Unit          | Main color                                          |
| 2              |          | <b>←</b>          |                 | MANUAL  |              |                   |                   | 12/25/2014 | ~    | See with<br>Steeve | Italie<br>Espagne           | Espagne        |               | kilometer     | PINK-1 ×<br>BLUE-1<br>RED-1<br>GREEN-1              |
| 2              |          | <b>←</b> Backward |                 | MANUAL  |              |                   |                   | 12/31/2014 | -    | See with Lucy      | Italie<br>Espagne<br>France | Espagne        | Č.            | Piece         | PINK-1<br>PINK-1<br>ORANGE-1<br>PURPLE-1<br>BROWN-1 |
|                |          |                   |                 |         |              |                   |                   |            |      |                    |                             |                |               |               | BLACK-1<br>WHITE-1<br>BLUE-2<br>RED-2<br>GREEN-2    |

#### 5.2.2.9 Notes about fields and roles in this slot breakdown grid (grid part)

Here are different fields and roles (with examples) that you can add in this grid, which are in display or edit mode, depending on the user action (click on edit button):

#### Date field in grid

#### Boolean field in grid

```
<column xtype="checkboxcolumn" dataIndex="CP_RP_Boolean" headerI18n="custom.cp.rp.label.boolean" headerId="CP_RP_Boolean" editable="true"/>
```

#### String field in grid

```
<column xtype="textcolumn" dataIndex="CP_RP_String"
headerI18n="custom.cp.rp.label.string" headerId="CP_RP_String" editable="true"/>
```

#### HVL pick list in grid: example with Country and Multiselect

#### HVL pick list in grid: example with Country and Singleselect

```
lectra.com
```

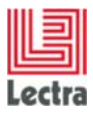

#### Document target in grid

#### Envitem (multiselect is not allowed) in grid: example with Unit

#### Envitem (multiselect is not allowed) in grid for Marketing Color only

```
<column headerI18n="custom.cp.rp.label.envitem.color" xsi:type="envitemcolumn"
envItemType="MarketingColor" dataIndex="CP RP Color" headerId="CP RP Color"
editable="true" formatOuery="false">
      <rendererFn name="Lectra.PDM.Rest.Format.colorEnvItemRenderer(false)" />
      <editorConfig>
             <listConfig cls="pdm-collectionplan-rangeplaneditor"</pre>
                          resizable="true" />
             <store pageSize="25">
                   <dataField name="name" type="string" />
                   <proxy xsi:type="rest" type="rest" url="/marketing-colors">
                          <extraParams restrequest="true" />
                          <reader type="json" />
                   </proxy>
             </store>
      </editorConfig>
</column>
```

- Note formatQuery="false" attribute is needed to allow search on list fields.
- Note *dataIndex* value attribute is the same as those created in the Administration and Configuration module:

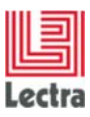

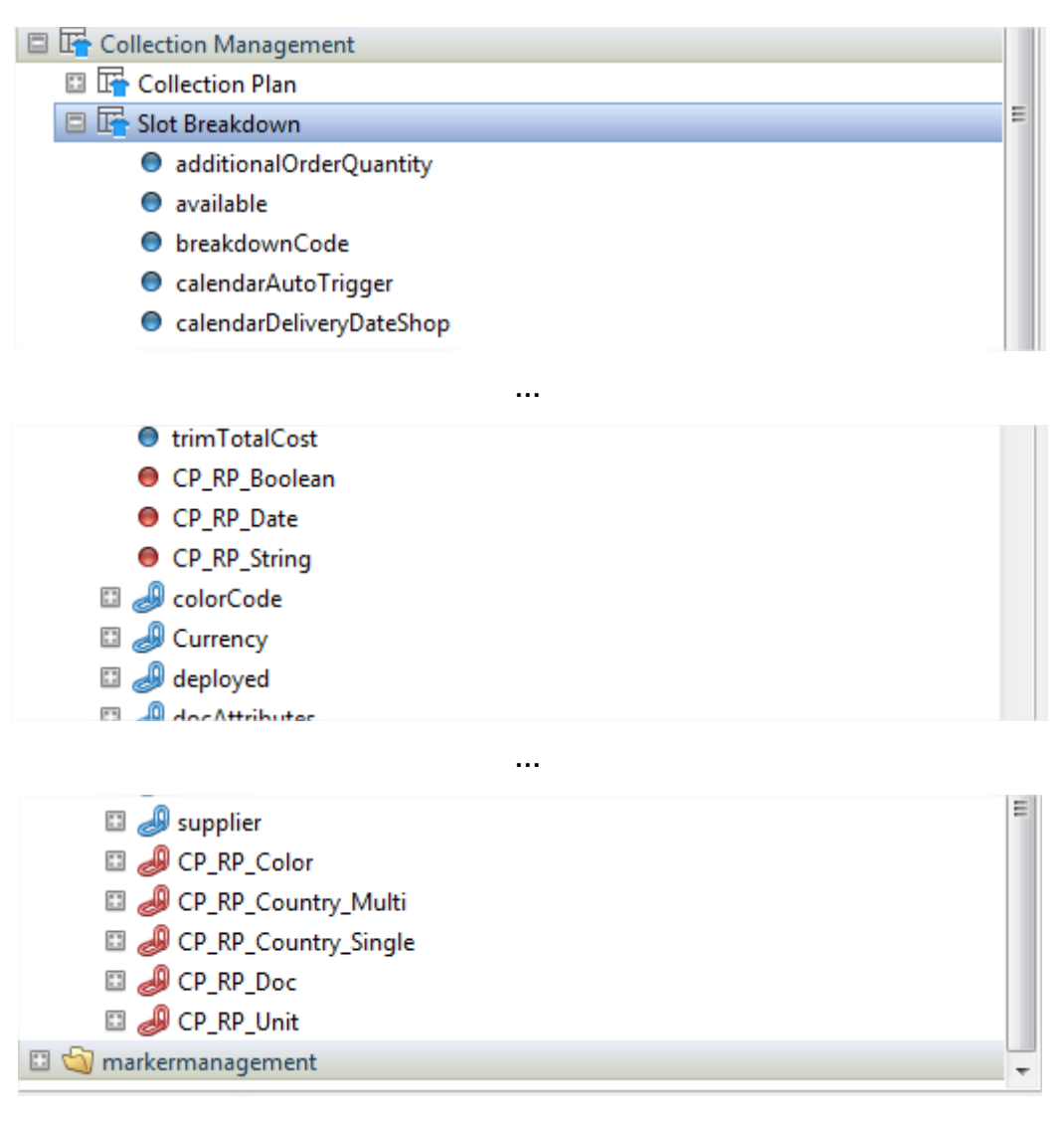

- Note *headerl18n* value attribute should be defined in PLM-Fashion\PDM\LectraPLMParam\messagesCusto\_en.properties file (and other file language if needed; example messagesCusto\_fr.properties for French)
- Note *marketingColor envitem* has a store based on /marketing-colors url; this is needed to display color thumbnails.

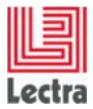

# 6. ADVANCED CONFIGURATION FOR ADDING FIELDS AND PANELS

## 6.1 Working with inheritance

Instead of copying entire panel descriptions of the base XML file into the «custom» folder of the XML file, it is possible, if you are confident with the XML description, to use the concept of inheritance to describe its custom description.

Inheritance is defined in 2.2 - Inheritance.

Any graphic element declaration such as the <panel> may be spread to other definitions while keeping the default definition that exists in the file.

If the inheritance according to **#type** or the **#topCategoryName** are already defined or do not meet your needs, it is possible to extend the inheritance for the definition of a new panel be taken into account as a priority.

# 6.2 Specific example

The panel description inherits 3 definitions of possible panels description:

```
<panel name="description"
inherits="description_${#type},description_${#topCategoryName},description" />
```

you applied is different lf the panel that want to see from <panel name="description\_tous\_les\_types">, different from <panel name="description\_Styles," Fabrics, Trims, PackagingLabel">:

- the <panel name= « MaDescription\_Custom »> can be created
- the new inheritance can be added to the declaration of the panel description above.

```
<panel name="description"
inherits="MaDescription_Custom", description_${#type}, description_${#topCategory
Name}, description" />
```

In first position, it will be looked for first, before the description by type and topCategoryName.

No need to duplicate the XML code: just add the code for

<panel name="MaDescription\_Custom" .../... />

Constraint:

When inheriting Explorer's definition, it is necessary to define the following <contextparameter>:

```
<panel name="Explorer_CustomStyle" inherits="Explorer">
        <contextparameter name="explorerTitle" value="model.Style" />
        <contextparameter name="categoryName" value="CustomStyle" />
        <contextparameter name="topCategoryName" value="Style" />
        <contextparameter name="explorerName" value="Style" />
        </panel>
```

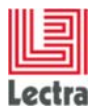

# 7. LAYOUT MODIFICATION

Configuring screens can also be done by modifying the screens' presentation.

This can be done by modifying the used layouts, but it implies some changes in the XML screens definitions and to do some advanced XML grammar.

Graphic elements that are used in our XML grammar come from the ExtJS library. Lectra has also developed the LPFExt framework that defines other graphic elements that inherit those from ExtJS.

In the next paragraphs, some elements from the ExtJS library or from the LPFExt framework will be mentioned.

## 7.1 Layout definition

The layout defines the way to organize the different data blocks in the screen: in columns, in tables, in grid...

Follow the link to see some **Sample layouts**.

#### 7.2 Only the ExtJSErreur ! Source du renvoi introuvable.have a «layout»

Containers that are used in the studied screens (in previous paragraph) are the «panels», «tabpanels», «gridpanels». To get a full list of the containers, please see the <u>Appendix</u> Erreur ! Source du renvoi introuvable.\_\_Erreur ! Source du renvoi introuvable.\_\_

#### 7.2.1 The Panel column layout and the GO screen panels of a Style

Already mentioned and handled in previous paragraphs, panels are data blocks commonly used in screens.

The modification of panels is illustrated in the 2 screenshots of the **«style**»'s **General Objectives** screen. Visualization of panels is therefore easier.

| <b>Objectives</b> Cost | and Margin Composition Care Symbols        | Time & Actions      |              | » Lectra Board   |
|------------------------|--------------------------------------------|---------------------|--------------|------------------|
| Identification         |                                            | Classification      |              | Attachments      |
| Technical Code 🗷       | mathias style                              | Seasor              | P ▼          | Menu 🔻 🦑 Refresh |
| Design Code 🗷          |                                            | Brand               | <u> </u>     | Hend V Reirean   |
| Description            | Produit created from test : LECTRA TEST tc | Division            | <i>۲</i> م   |                  |
|                        |                                            | Theme               | P ~          |                  |
|                        |                                            | Business Category   | <i>۲</i> م   |                  |
| Version                | 1.1                                        | Gende               | <i>۲</i> م   |                  |
| Version Description    |                                            | Option              | <i>۲</i> م   |                  |
|                        |                                            | Specifications      |              | WH100801-2.jpg   |
|                        |                                            | Main Materia        | <u>۶</u> • ۹ |                  |
| Reference Version      |                                            | CAD Style Reference |              |                  |
|                        |                                            | Marker Reference    |              |                  |
|                        |                                            | Weigh               |              |                  |
|                        |                                            | Uni                 | <u>۶</u> • ۹ |                  |
|                        |                                            | Files Default Path  | <i>۲</i> م   |                  |
|                        |                                            |                     |              |                  |

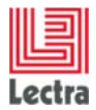

| Objectives Cost     | and Margin Composition Care Symbols Time & Actions |                                   |            | In Lectra Board |
|---------------------|----------------------------------------------------|-----------------------------------|------------|-----------------|
| PANEL_orig_descri   | ption_Style_layout_column                          |                                   |            | Attachments     |
| panel orig_Scre     | en.identification                                  | #panel_orig_Screen.collection     |            | Menu * Refresh  |
| Technical Code      | Inattias style                                     | Season                            | P ~        |                 |
| Design Code 🗖       |                                                    | Brand                             | <i>ب</i> م |                 |
| Description         | Produit created from test : LECTRA TEST to         | Division                          | ~ م        |                 |
|                     |                                                    | Theme                             | ~ م        |                 |
|                     |                                                    | Business Category                 | ~ م        |                 |
| Version             | 1.1                                                | Gender                            | ~ م        | - KE            |
| Version Description |                                                    | Option                            | ~ م        | WH100801-2.jpg  |
|                     |                                                    | # panel_orig_Screen.specification |            |                 |
| -                   |                                                    | Main Material                     | ~ م        |                 |
| Reference Version   | 12                                                 | CAD Style Reference               |            |                 |
|                     |                                                    | Marker Reference                  |            |                 |
|                     |                                                    | Weight                            |            |                 |
|                     |                                                    | Unit                              | ~ م        |                 |
|                     |                                                    | Files Default Path                | ~ م        |                 |

The Objectives tab Panel is defined with the column layout,

<panel name="description\_Style" titleI18n="PANEL orig description\_Style
layout column" layout="column" autoScroll="true" border="true">

... and the 3 panels it is composed of are defined with the columnWidth="0.5" attribute, which means that they each occupy 50% of the main panel's width.

In the Product Development module, the most commonly used layout attributes are margin and width.

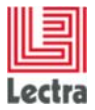

# **APPENDICES**

# A. ExtJS 3.4 and ExtJS 5.0.1

PDM V5R1 use ExtJS 3.4 except for (Collection Plan screens, ValidationTable, Product Compositions Tab, Product CareLabel Tab) which are based on ExtJS 6.0.2.

The LPFExt abstraction layer permits it to be partially independent of the ExtJS release used.

In a LPFExt xml description file, tag's attributes are interpreted either by LPFExt or ExtJS.

Concerning ExtJS attributes, some are only compatible with ExtJS 3.4, and others compatible with ExtJS 3.4 and 6.0.2.

Example :

<displayfield fieldLabelI18n="objective" topLabelCls=" " labelAlign="top"
labelSeparator=":" bind="{objectives.processDeveLopmentType}" />

- fieldLabell18n : interpreted by LPFExt layer
- labelAlign and labelSeparator : interpreted by ExtJS 3.4 or ExtJS 6.
- topLabelCls : interpreted by ExtJS 6.

With the following instruction

<displayfield fieldLabelI18n="objective" topLabelCls=" " labelAlign="top"
labelSeparator=":" bind="{objectives.processDevelopmentType}" />

Is totally interpreted by a Collection Plan screen (ExtJS 5 mode).

In other screens (ExtJS 3.4 mode), the topLabelCIs attribute is ignored.

# B. Switch between ExtJS 3.4 and ExtJS 6.0.2

The PDM manages the cohabitation between ExtJS 3.4 and ExtJS 6. According the url processed by the server, the system switches between ExtJS 6 or ExtJS 3.4 mode:

- Collection Plan url  $\rightarrow$  Ext 6 mod.
- Other URL: Ext 3 mod

If you want explicitly use ExtJS 5 and higher library on an ExtJS 3.4 mod, you have to suffix the panel name by EXT5.

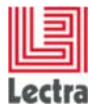

Example:

```
</-- BEGIN WIDGET EXT5 DEV MODE -->
```

# C. List of LPFExt widgets

A LPFExt widget is a graphical component which could be created using the LPFExt xml syntax.

Example of ExplorerGrid widget:

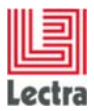

# The list of LPFExt widgets is the following:

| tiera | irchy ! | Subtypes of Component                                         |
|-------|---------|---------------------------------------------------------------|
| -     | 0 1     | Component (com.lectra.lpf.ext.model)                          |
|       | C       | a BaseItem (com.lectra.lpf.ext.model.menu)                    |
|       | -       | C & Item (com.lectra.lpf.ext.model.menu)                      |
|       |         | 🕒 CheckItem (com.lectra.lpf.ext.model.menu)                   |
|       |         | C & Separator (com.lectra.lpf.ext.model.menu)                 |
|       |         | C & TextItem (com.lectra.lpf.ext.model.menu)                  |
| T     | C       | BoxComponent (com.lectra.lpf.ext.model)                       |
|       | -       | C & Button (com.lectra.lpf.ext.model)                         |
|       |         | C & SplitButton (com.lectra.lpf.ext.model)                    |
|       | ►       | Container (com.lectra.lpf.ext.model)                          |
|       | ►       | C & DataView (com.lectra.lpf.ext.model)                       |
|       | ►       | C 🔓 Field (com.lectra.lpf.ext.model.form)                     |
|       | W       | C & FlashComponent (com.lectra.lpf.ext.model)                 |
|       |         | 🔻  🗟 Chart (com.lectra.lpf.ext.model.chart)                   |
|       |         | CartesianChart (com.lectra.lpf.ext.model.chart)               |
|       |         | C To PieChart (com.lectra.lpf.ext.model.chart)                |
|       |         | C 🚡 GraphicObjectsViewer (com.lectra.lpf.ext.model.component) |
|       | ▼       | 🚡 Label (com.lectra.lpf.ext.model.form)                       |
|       |         | 🕒 RequiredFieldInfo (com.lectra.lpf.ext.model.form.ux)        |
|       | ▼       | 🔁 MultiSlider (com.lectra.lpf.ext.model.slider)               |
|       |         | 🕒 SingleSlider (com.lectra.lpf.ext.model.slider)              |
|       |         | C 🚡 ProgressBar (com.lectra.lpf.ext.model)                    |
|       | T       | 🔁 ToolbarItem (com.lectra.lpf.ext.model.toolbar)              |
|       |         | 🔁 ToolbarOverflow (com.lectra.lpf.ext.model.toolbar)          |
|       |         | 🕒 ToolbarSeparator (com.lectra.lpf.ext.model.toolbar)         |
|       |         | C ToolbarSpacer (com.lectra.lpf.ext.model.toolbar)            |
|       |         | 🕒 ToolbarTextItem (com.lectra.lpf.ext.model.toolbar)          |
|       | C       | a DatePicker (com.lectra.lpf.ext.model)                       |
|       | C       | a Editor (com.lectra.lpf.ext.model)                           |
|       |         | C 🚡 TreeEditor (com.lectra.lpf.ext.model.tree)                |
|       | C       | VirtualKeyboard (com.lectra.lpf.ext.model.ux)                 |

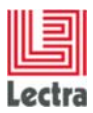

# Details of Containers subcomponents:

| Hierar     | chy S        | Subtypes of Container                                        |
|------------|--------------|--------------------------------------------------------------|
| ▼ -        | c) 76        | Container (com.lectra.lpf.ext.model)                         |
|            | C            | B FieldContainer (com.lectra.lpf.ext.model.form)             |
|            |              | C & MultiSelectExt5 (com.lectra.lpf.ext.model.form)          |
|            | C            | GroupComponent (com.lectra.lpf.ext.model)                    |
| - <b>v</b> | C            | Menu (com.lectra.lpf.ext.model.menu)                         |
|            |              | 💿 🚡 StoreMenu (com.lectra.lpf.ext.model.menu.ux)             |
| •          | C            | Panel (com.lectra.lpf.ext.model)                             |
|            | $\mathbf{v}$ | 😑 🚡 BasicForm (com.lectra.lpf.ext.model.form)                |
|            |              | Companel (com.lectra.lpf.ext.model.form)                     |
|            |              | 💿 🚡 ButtonGroup (com.lectra.lpf.ext.model)                   |
|            |              | C & ButtonPanel (com.lectra.lpf.ext.model)                   |
|            |              | Calendar (com.lectra.lpf.ext.model.component)                |
|            |              | CodeMirror (com.lectra.lpf.ext.model.ux)                     |
|            |              | C To DockAccordionPanel (com.lectra.lpf.ext.model.dock)      |
|            |              | C & Explorer (com.lectra.lpf.ext.model.component)            |
|            |              | C a ExplorerFormButtons (com.lectra.lpf.ext.model.component) |
|            |              | C & ExplorerViews (com.lectra.lpf.ext.model.component)       |
|            |              | C & FieldSet (com.lectra.lpf.ext.model.form)                 |
|            | ►            | 💿 🚡 GridPanel (com.lectra.lpf.ext.model.grid)                |
|            |              | 😑 🚡 IframePanel (com.lectra.lpf.ext.model.component)         |
|            |              | C IndicatorsPanel (com.lectra.lpf.ext.model.component)       |
|            |              | C To MasterDetailPanel (com.lectra.lpf.ext.model.ux)         |
|            |              | C & MessagePanel (com.lectra.lpf.ext.model.component)        |
|            |              | 💿 🚡 Portal (com.lectra.lpf.ext.model.portal)                 |
|            |              | 💿 🚡 Portlet (com.lectra.lpf.ext.model.portal)                |
|            | ►            | 💿 🚡 TabPanel (com.lectra.lpf.ext.model)                      |
|            | ►            | 💿 🖻 Tip (com.lectra.lpf.ext.model.tip)                       |
|            | ►            | C & TreePanel (com.lectra.lpf.ext.model.tree)                |
|            |              | C & UnityPanel (com.lectra.lpf.ext.model.component)          |
|            | ►            | C & Window (com.lectra.lpf.ext.model)                        |
|            |              | C & WindowBlind (com.lectra.lpf.ext.model.ux)                |
|            | C            | PanelHeader (com.lectra.lpf.ext.model)                       |
|            | C            | PortalColumn (com.lectra.lpf.ext.model.portal)               |
| •          | C            | <b>Toolbar</b> (com.lectra.lpf.ext.model.toolbar)            |
|            |              | 💿 🖻 Paging (com.lectra.lpf.ext.model.toolbar)                |
|            | ►            | C a PagingToolbar (com.lectra.lpf.ext.model.toolbar)         |
|            |              | 🖲 🚡 StatusBar (com.lectra.lpf.ext.model.toolbar)             |
|            | C            | ViewPort (com.lectra.lpf.ext.model)                          |
|            |              |                                                              |

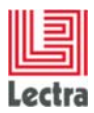

# Details of Panel subcomponents:

| Hie | rare | thy S        | ubtypes of Panel                                            |
|-----|------|--------------|-------------------------------------------------------------|
| V   |      | D 76         | Panel (com.lectra.lpf.ext.model)                            |
|     | Ŧ    | C            | BasicForm (com.lectra.lpf.ext.model.form)                   |
|     |      | ${\bf v}$    | C & FormPanel (com.lectra.lpf.ext.model.form)               |
|     |      |              | C & ExplorerForm (com.lectra.lpf.ext.model.component)       |
|     |      |              | 🔁 PopForm (com.lectra.lpf.ext.model.component)              |
|     |      | C            | ButtonGroup (com.lectra.lpf.ext.model)                      |
|     |      | C            | ButtonPanel (com.lectra.lpf.ext.model)                      |
|     |      | C            | Calendar (com.lectra.lpf.ext.model.component)               |
|     |      | C            | CodeMirror (com.lectra.lpf.ext.model.ux)                    |
|     |      | C            | DockAccordionPanel (com.lectra.lpf.ext.model.dock)          |
|     |      | C            | Explorer (com.lectra.lpf.ext.model.component)               |
|     |      | C            | ExplorerFormButtons (com.lectra.lpf.ext.model.component)    |
|     |      | C            | ExplorerViews (com.lectra.lpf.ext.model.component)          |
|     |      | C            | FieldSet (com.lectra.lpf.ext.model.form)                    |
|     | Ŧ    | C            | GridPanel (com.lectra.lpf.ext.model.grid)                   |
|     |      | ${\bf v}$    | Comparison Control (com.lectra.lpf.ext.model.grid)          |
|     |      |              | 💿 🚡 ActionsEditorGridPanel (com.lectra.lpf.ext.model.grid)  |
|     |      |              | Component Commentation (com.lectra.lpf.ext.model.component) |
|     |      |              | C a ExplorerGrid (com.lectra.lpf.ext.model.component)       |
|     |      |              | 💿 🚡 LockingEditorGridPanel (com.lectra.lpf.ext.model.grid)  |
|     |      |              | C a PropertyGrid (com.lectra.lpf.ext.model.grid)            |
|     |      |              | Complete Selection (com.lectra.lpf.ext.model.component)     |
|     |      |              | 😑 🚡 LockingGridPanel (com.lectra.lpf.ext.model.grid)        |
|     |      | $\mathbf{w}$ | 😑 🚡 PivotGrid (com.lectra.lpf.ext.model.grid)               |
|     |      |              | C a PivotGridExtended (com.lectra.lpf.ext.model.grid)       |
|     |      | C            | IframePanel (com.lectra.lpf.ext.model.component)            |
|     |      | C            | IndicatorsPanel (com.lectra.lpf.ext.model.component)        |
|     |      | C            | MasterDetailPanel (com.lectra.lpf.ext.model.ux)             |
|     |      | C            | MessagePanel (com.lectra.lpf.ext.model.component)           |
|     |      | C            | Portal (com.lectra.lpf.ext.model.portal)                    |
|     |      | C            | Portlet (com.lectra.lpf.ext.model.portal)                   |
|     | Ŧ    | C            | TabPanel (com.lectra.lpf.ext.model)                         |
|     |      |              | 😑 🚡 DockTabPanel (com.lectra.lpf.ext.model.dock)            |
|     |      |              | C & ExplorerTabs (com.lectra.lpf.ext.model.component)       |
|     | Ŧ    | C            | Tip (com.lectra.lpf.ext.model.tip)                          |
|     |      | $\mathbf{v}$ | 😑 🚡 ToolTip (com.lectra.lpf.ext.model.tip)                  |
|     |      |              | 💿 🚡 QuickTip (com.lectra.lpf.ext.model.tip)                 |
|     | Ŧ    | C            | TreePanel (com.lectra.lpf.ext.model.tree)                   |
|     |      |              | ColumnTree (com.lectra.lpf.ext.model.tree.ux)               |
|     |      |              | C a RemoteTreePanel (com.lectra.lpf.ext.model.tree.ux)      |
|     |      |              | C TreeGrid (com.lectra.lpf.ext.model.tree.ux)               |
|     |      | C            | UnityPanel (com.lectra.lpf.ext.model.component)             |
|     | Ŧ    | C            | <b>Window</b> (com.lectra.lpf.ext.model)                    |
|     |      |              | C & DockWindow (com.lectra.lpf.ext.model.dock)              |
|     |      | C            | WindowBlind (com.lectra.lpf.ext.model.ux)                   |
|     |      |              |                                                             |

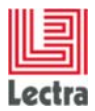

#### **Details of Field subcomponents:**

| Hierar | chy          | Sub | otypes of Field                                                                                                    |
|--------|--------------|-----|----------------------------------------------------------------------------------------------------|
| -      | C 7          | i F | ield (com.lectra.lpf.ext.model.form)                                                                                                    |
|        | C            | ъ   | ButtonField (com.lectra.lpf.ext.model.form.ux)                                                                                                    |
| V      | C            | 6   | Checkbox (com.lectra.lpf.ext.model.form)                                                                                                    |
|        |              | C   | a Radio (com.lectra.lpf.ext.model.form)                                                                                                    |
|        |              | C   | Checkbox (com.lectra.lpf.ext.model.form.ux)                                                                                                    |
| V      | C            | 3   | CheckboxGroup (com.lectra.lpf.ext.model.form)                                                                                                    |
|        |              | C   | a RadioGroup (com.lectra.lpf.ext.model.form)                                                                                                    |
|        | C            | 3   | CompositeField (com.lectra.lpf.ext.model.form)                                                                                                    |
|        | C            | 3   | DisplayField (com.lectra.lpf.ext.model.form.ux)                                                                                                    |
|        | C            | 3   | Hidden (com.lectra.lpf.ext.model.form)                                                                                                    |
|        | C            | 3   | HtmlEditor (com.lectra.lpf.ext.model.form)                                                                                                    |
|        | C            | 3   | MultiSelect (com.lectra.lpf.ext.model.form)                                                                                                    |
|        | C            | ъ   | SliderField (com.lectra.lpf.ext.model.form)                                                                                                    |
|        | C            | 3   | StaticTextField (com.lectra.lpf.ext.model.form.ux)                                                                                                    |
| V      | C            | 6   | TextField (com.lectra.lpf.ext.model.form)                                                                                                    |
|        | V            | C   | b NumberField (com.lectra.lpf.ext.model.form)                                                                                                    |
|        |              |     | C To DoubleField (com.lectra.lpf.ext.model.form)                                                                                                    |
|        |              |     | C & FloatField (com.lectra.lpf.ext.model.form)                                                                                                    |
|        |              |     | Control Control (control provide the control of the control of |
|        |              |     | C To LongField (com.lectra.lpf.ext.model.form)                                                                                                    |
|        |              |     | Comparison SpinnerField (com.lectra.lpf.ext.model.form.ux)                                                                                                    |
|        | $\mathbb{V}$ | C   | B PickerField (com.lectra.lpf.ext.model.form)                                                                                                    |
|        |              |     | C TreePickerField (com.lectra.lpf.ext.model.form)                                                                                                    |
|        |              | C   | TextArea (com.lectra.lpf.ext.model.form)                                                                                                    |
|        | V            | C   | TriggerField (com.lectra.lpf.ext.model.form)                                                                                                    |
|        |              | V   | ComboBox (com.lectra.lpf.ext.model.form)                                                                                                    |
|        |              |     | C To LovCombo (com.lectra.lpf.ext.model.form.ux)                                                                                                    |
|        |              |     | C To SuperBoxSelect (com.lectra.lpf.ext.model.form.ux)                                                                                                    |
|        |              |     | C TimeField (com.lectra.lpf.ext.model.form)                                                                                                    |
|        |              |     | C TwinComboBox (com.lectra.lpf.ext.model.form.ux)                                                                                                    |
|        |              |     | S TwinTriggerCombo (com.lectra.lpf.ext.model.form)                                                                                                    |
|        |              |     | C Ta DateField (com.lectra.lpf.ext.model.form)                                                                                                    |
|        |              |     | (g) 'a LovField (com.lectra.lpf.ext.model.form.ux)                                                                                                    |
|        |              | v   | ( ) The Twin FriggerField (com.lectra.lpf.ext.model.form)                                                                                                    |
|        |              |     | G Abstract I win I rigger Field (com.lectra.lpf.ext.model.form)                                                                                                    |
|        |              |     | ComboWithSelection (com.lectra.lpj.ext.model.form)                                                                                                    |
|        |              |     | GridCombo (com.lectra.lpf.ext.model.form)                                                                                                    |
|        |              |     | I reeCombo (com.lectra.lpj.ext.model.form)                                                                                                    |
|        |              |     | ColorPickerFieldPlus (com.lectra.lpj.ext.model.form.ux)                                                                                                    |
|        | 0            | 1   | Search Held (com.lectra.lpj.ext.model.jorm)                                                                                                    |
|        | 9            |     | neeneu (constectra.p), ext.modet ree.axy                                                                                                    |

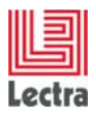

Some widgets correspond exactly to ExtJS widget (like a Button), and others do not (like TreePickerField).

# D. The LPFExt "layouts"

| lieraro       | hy Subtypes of ContainerLayout                       |
|---------------|------------------------------------------------------|
| 0             | ContainerLayout (com.lectra.lpf.ext.model.layout)    |
| $\mathbf{v}$  | C a AnchorLayout (com.lectra.lpf.ext.model.layout)   |
|               | C 🚡 AbsoluteLayout (com.lectra.lpf.ext.model.layout) |
|               | C a FormLayout (com.lectra.lpf.ext.model.layout)     |
|               | C a BorderLayout (com.lectra.lpf.ext.model.layout)   |
| $-\mathbf{v}$ | 😉 🚡 BoxLayout (com.lectra.lpf.ext.model.layout)      |
|               | VBoxLayout (com.lectra.lpf.ext.model.layout)         |
|               | C 🔓 HBoxLayout (com.lectra.lpf.ext.model.layout)     |
|               | ColumnLayout (com.lectra.lpf.ext.model.layout)       |
| $-\mathbf{v}$ | C & FitLayout (com.lectra.lpf.ext.model.layout)      |
|               | Comparison Content (com.lectra.lpf.ext.model.layout) |
|               | 🕒 CardLayout (com.lectra.lpf.ext.model.layout)       |
|               | C a MenuLayout (com.lectra.lpf.ext.model.layout)     |
|               | C & TableLayout (com.lectra.lpf.ext.model.layout)    |
|               | C ToolbarLayout (com.lectra.lpf.ext.model.layout)    |

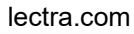

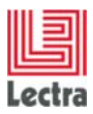

# E. The different column types of an LPFExt grid

| Hier | rare | chy Subtypes of GridColumn                                   |
|------|------|--------------------------------------------------------------|
| ▼    |      | 😋 😘 GridColumn (com.lectra.lpf.ext.model.grid)               |
|      |      | C & ActionColumn (com.lectra.lpf.ext.model.grid)             |
|      |      | CellActionsGridColumn (com.lectra.lpf.ext.model.grid)        |
|      | Ŧ    | C & CheckColumn (com.lectra.lpf.ext.model.grid)              |
|      |      | C GridStepsCheckBoxColumn (com.lectra.lpf.ext.model.grid)    |
|      | Ŧ    | 🕞 🕞 GridArrayColumn (com.lectra.lpf.ext.model.grid)          |
|      |      | 🕒 GridStepsArrayColumn (com.lectra.lpf.ext.model.grid)       |
|      |      | 🕞 🕞 GridBooleanColumn (com.lectra.lpf.ext.model.grid)        |
|      |      | 🕞 🕞 GridConstraintDateColumn (com.lectra.lpf.ext.model.grid) |
|      |      | C & GridCurrentLcsColumn (com.lectra.lpf.ext.model.grid)     |
|      | Ŧ    | 🕞 🕫 GridDateColumn (com.lectra.lpf.ext.model.grid)           |
|      |      | 🕒 GridStepsDateColumn (com.lectra.lpf.ext.model.grid)        |
|      |      | C & GridWorkflowDateColumn (com.lectra.lpf.ext.model.grid)   |
|      |      | C 🚡 GridGroupColumn (com.lectra.lpf.ext.model.grid)          |
|      |      | C & GridLongTextColumn (com.lectra.lpf.ext.model.grid)       |
|      |      | C & GridMatrixColumn (com.lectra.lpf.ext.model.grid)         |
|      |      | C & GridNumberColumn (com.lectra.lpf.ext.model.grid)         |
|      |      | GridPreviousStepColumn (com.lectra.lpf.ext.model.grid)       |
|      |      | GridProcessTemplateColumn (com.lectra.lpf.ext.model.grid)    |
|      |      | C & GridResourcesColumn (com.lectra.lpf.ext.model.grid)      |
|      |      | C & GridStepColumn (com.lectra.lpf.ext.model.grid)           |
|      |      | GridStepsColumn (com.lectra.lpf.ext.model.grid)              |
|      |      | G & GridStepsSummaryColumn (com.lectra.lpf.ext.model.grid)   |
|      |      | G & GridStepStatusColumn (com.lectra.lpf.ext.model.grid)     |
|      |      | G & GridTemplateColumn (com.lectra.lpf.ext.model.grid)       |
|      |      | G & GridTextColumn (com.lectra.lpf.ext.model.grid)           |
|      | •    | G & GridWorkFlowColumn (com.lectra.lpf.ext.model.grid)       |
|      |      | GridWorkflowTextColumn (com.lectra.lpf.ext.model.grid)       |
|      |      | C & RowNumberer (com.lectra.lpf.ext.model.grid)              |
|      |      | IreeColumn (com.lectra.lpf.ext.model.grid)                   |
|      |      | IreeGridColumn (com.lectra.lpf.ext.model.tree.ux)            |

71/79

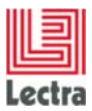

# F. Complete ExtJS documentation

- For ExtJS 3.4: <u>http://docs.sencha.com/ext-js/3-4/#!/api</u>
- For ExtJS 5.0.1: http://docs-origin.sencha.com/extjs/5.0/5.0.1-apidocs/

#### and examples

- For ExtJS 3.4: http://dev.sencha.com/deploy/ext-3.4.0/examples/
- For ExtJS 6.0.2: http://examples.sencha.com/extjs/6.0.2/examples/

# G. LPFExt widget documentations

Two case to consider:

- 1. LPFExt widgets which match a ExtJS component
- 2. LPFExt widgets which don't match a ExtJS component

#### Case 1:

Look at the documentation of the corresponding ExtJS widget.

Example: the documentation of the LPFExt Button widget,

- For ExtJS 6 : http://docs.sencha.com/extjs/6.0/6.0.2-classic/#!/api/Ext.button.Button
- For ExtJS 3.4 : http://docs.sencha.com/extjs/3.4.0/#!/api/Ext.Button

#### Case 2:

Look at the ExtJS documentation of the LPFExt parent component which matches an ExtJS component.

Example: documentation of the LPFExt FloatField widget.

FloatField has no ExtJS equivalent. The parent of the FloatField is NumberField, which has an ExtJS equivalent, so look at the NumberField ExtJS documentation.

- For ExtJS 5.0.1:
  - o http://docs.sencha.com/extjs/6.0/6.0.2-classic/#!/api/Ext.form.field.Number
- For ExtJS 3.4:
  - o http://docs.sencha.com/extjs/3.4.0/#!/api/Ext.form.NumberField

To finish, you can look inside the screen's xml file to see how a widget is configured. There are many examples of its use.
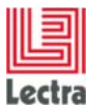

## H. LPFExt Directory location Change

In PLM V5R1, the location of the LPFExt files is under the lpf/ext3/namespaces directory.

## I. Reminder of the Administration and Configuration Application

To fill the new fields that are to be added to a screen with values, it is necessary to create corresponding values in the Database.

Fields of the following type may be added:

| 🤣 New Custom | n field 🛛                    |
|--------------|------------------------------|
| Save         |                              |
| New Cu       | istom field for entity Style |
| Name 🤞       | 1                            |
| Mandatory    |                              |
| Туре 複       | ∆                            |
|              | Boolean field                |
|              | Date field                   |
|              | Float field                  |
|              | Integer field                |
|              | Long field                   |
|              | Long string field            |
|              | String field                 |

**For example**: the «MyCustomStringField» on a «Style» must trigger the creation of the «MyCustomStringField» data of the «String Field» type in the Data base.

#### To do this:

1. Open the Administration and Configuration module

**Data Configuration / Extend Data Model** menu to get the panel that describes all the data:

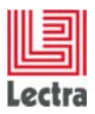

#### LECTRA FASHION PLM PRODUCT DEVELOPMENT SCREENS CONFIGURATION

Setup Guide Erreur ! Il n'y a pas de texte répondant à ce style dans ce document.

| P Data model 없         |            |  |
|------------------------|------------|--|
| Apply 🗐 Impo           | ort        |  |
| 🗉 🌃 Style              |            |  |
| 🖸 🎯 Material           |            |  |
| 🗄 🔁 Trims              |            |  |
| Packaging Label        |            |  |
| 🖸 🌍 Subset             |            |  |
| 🗉 🛅 SKU                |            |  |
| 🖾 🤁 Orders             |            |  |
| 🖸 🥩 Master Attributes  |            |  |
| 🖾 🚟 Instructions       |            |  |
| 🖸 👯 Instructions Temp  | olates     |  |
| 🙂 📽 Pick Lists         |            |  |
| 🖸 🔡 Classification Loo | kup Values |  |
| Distribution Lists     |            |  |
| 🖸 🚨 Security           |            |  |
| 🖸 🙋 Calendar Manage    | ment       |  |
| 🖸 📑 Collection Manag   | jement     |  |
| 🖸 🔄 markermanagem      | ent        |  |
|                        |            |  |
|                        |            |  |

- 2. Right-click on Style.
- 3. In the context menu, click on Add Custom Field.
- 4. Name the MyCustomStringField value.
- 5. Select its type: String Field.
- 6. Click on **Save** and **apply the config for all subcategories** if you need to extend the definition to the sub-categories.

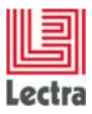

### LECTRA FASHION PLM PRODUCT DEVELOPMENT SCREENS CONFIGURATION Setup Guide

| 🔆 Lectra Fashion PLM v3r2-search Manager - Logged | as id                   |                                           |
|---------------------------------------------------|-------------------------|-------------------------------------------|
| Security Classification Data Configuration Data   | Monitoring <u>S</u> et- | up <u>H</u> elp                           |
| 💞 Data model                                      | 📀 Custom field M        | lyCustomStringField 🔀                     |
| Apply Mort                                        | Save                    |                                           |
| E TStyle                                          | Custom f                | ield MyCustomStringField for entity Style |
| additionalInfos                                   | Name                    | MyCustomStringField                       |
| categoryName                                      |                         |                                           |
| comment                                           | Mandatory               |                                           |
| completed                                         | Turna                   | String field                              |
| description                                       | type                    | Stillighted                               |
| isRetired                                         | Default value           |                                           |
| local                                             |                         |                                           |
| ratio                                             | Min. length             |                                           |
| ratioCorrection                                   |                         |                                           |
| refVersion                                        | Max. length             |                                           |
| statusDate                                        |                         |                                           |

| Lookup Values                                                                                                    | Selected Lookup                                 |
|----------------------------------------------------------------------------------------------------|-------------------------------------------------|
| Add Move up Move down Str<br>Import Sort                                                                                                    | Add Move up Move down                           |
| Filter: type filter text                                                                                                    | CustomClassifGeneral Values                     |
| TemplateType<br>InputControlFolder<br>Division<br>BusinessCategory<br>Season<br>Theme<br>Brand<br>CountryOfDistribution<br>ManufacturingCountry<br>ProductType<br>StoreCategory<br>PricePointRange<br>SalesLevel<br>ProductionPeriod<br>SalesPeriod<br>Gender | g1<br>g2g<br>₪ g3                               |
| Option<br>CustomClassifStyle                                                                                                    | CustomClassifGeneral is used in objects of type |
| CustomClassifFabric                                                                                                    | Style                                           |
| CustomClassifGeneral                                                                                                    | Fabric                                          |
| CustomClassifNoAffect                                                                                                    | Trims<br>Packaging Label                        |

75/79

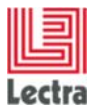

## J. Adding other types of simple fields in the xml

All the different field types definable in the Administration and Configuration module have a corresponding definition in the XML file, according to the following associations:

| Boolean field     | Twincombo / checkbox |
|-------------------|----------------------|
| Date field        | datefield            |
| Double field      | doublefield          |
| Float field       | floatfield           |
| Integer field     | integerfield         |
| Long field        | longfield            |
| Long string field | textarea             |
| String field      | textfield            |

The insertion of the different field types in the xml description file must be done in the <u>namespace/custom/Lectra.PDM.User.xml</u> file.

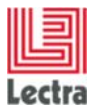

# K. Adding «Pick Lists» and «Classification Lookup Values»

By looking at the data Model in the Administration and Configuration module, you can see what has been created:

| Lectra Fashion PLM Manager - Logged as root   |            |
|-----------------------------------------------|------------|
| curity Classification Data Configuration Data | Monitoring |
| Data model                                    |            |
|                                               |            |
| 🛶 Apply 🛛 😻 Import                            |            |
| - 00                                          |            |
| 🖸 🌃 Style                                     |            |
| Pabric A Trime                                |            |
| Packaging Label                               |            |
| Subset                                        |            |
| 🗈 🋅 SKU                                       |            |
| 🗈 🔮 Orders                                    |            |
| 🗈 🥩 Master Attributes                         |            |
| Instructions                                  |            |
| Instructions Templates                        |            |
| Pick Lists                                    |            |
| Classification Lookup Values                  |            |
| Implate lype Implate lype                     |            |
| InputControlFolder  PenortWeight              |            |
|                                               |            |
| BusinessCategory                              |            |
| Season                                        |            |
| 🖾 🔚 Theme                                     |            |
| 🖾 🔚 Brand                                     |            |
| 🖾 🔚 Collection                                |            |
| 🗈 🔚 Phase                                     |            |
| Delivery                                      |            |
| SizeSystem                                    |            |
| CountryOfDistribution                         |            |
| ImanufacturingCountry                         |            |
| FroductType StoreCategopy                     |            |
| Elecalegory Elecalegory                       |            |
| I I SalesLevel                                |            |
| ProductionPeriod                              |            |
| 🗉 🔚 SalesPeriod                               |            |
| 🗈 🔚 Gender                                    |            |
| 🖾 🔚 Option                                    |            |
| Distribution Lists                            |            |
| E Security                                    |            |
| Calendar Management                           |            |
| 🖾 😋 markermanagement                          |            |

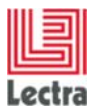

# L. Adding «Product Picker» on product attributes

By looking at the data Model in the Administration and Configuration module, you can create custom role referring to product data model on one of your product attributes:

| T Style                    | A Now Custom role for antity C | tulo Markotine Cale  |
|----------------------------|--------------------------------|----------------------|
| additionalInfos            | New Custom role for entity 5   | tyle - MarketingCold |
| categoryName               | Name product reference         |                      |
| comment                    |                                |                      |
| completed                  | Target Product                 |                      |
| description                |                                |                      |
| hasContainers              | Mandatory                      |                      |
| isRetired                  |                                |                      |
| local                      |                                |                      |
| ratio                      | Z                              |                      |
| ratioCorrection            | E                              |                      |
| refVersion                 |                                |                      |
| statusDate                 |                                |                      |
| cad_style_reference        |                                |                      |
| default_path               |                                |                      |
| marker_consumption         |                                |                      |
| rich_text_comment          |                                |                      |
| \varTheta waste            |                                |                      |
| 🖾 🔳 attributes             |                                |                      |
| 🖾 🛷 Style - Supplier       |                                |                      |
| 🖾 💏 Style - Size           |                                |                      |
| 🖾 💏 Style - Channel        |                                |                      |
| 🗐 🛷 Style - MarketingColor |                                |                      |
| axeName                    |                                |                      |
| isDefaultInAxeName         |                                |                      |
| InePosition                |                                |                      |
| IinkDocNameType            |                                |                      |
| usable                     |                                |                      |

#### Changes your screensCusto.xml :

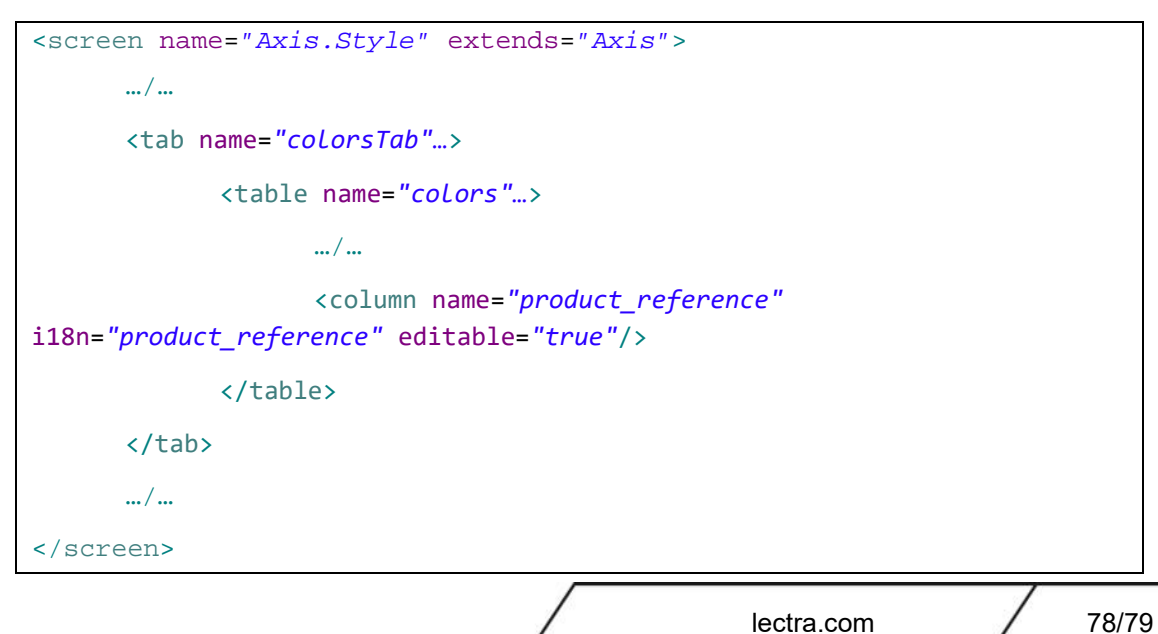

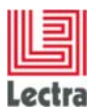

#### Result on Style Attributes screen:

| Suppliers/\ | endors Sizes Colors Options                |         |            |                                                                          | > Lectra Bo |
|-------------|--------------------------------------------|---------|------------|--------------------------------------------------------------------------|-------------|
| add 🖝       | Pick 🖶 Copy 🏠 Paste 🚱 Replace 🦷 Delete 🔻 🔺 |         |            |                                                                          | Attachments |
| Default     | Usable Image Marketing Color               | Name    | Attachment | #product_reference                                                       | Menu+ PR    |
| 1           | 🕑 📃 BLUE-1                                 | BLUE-1  |            | P.4                                                                      | eca         |
|             |                                            |         |            | LECTRA TEST 275909550025837                                              | ÷.          |
| 9.0         | RED-1                                      | RED-1   |            | LECTRA TEST 275923974617321<br>LECTRA TEST 275923974617321               |             |
| 0           | GREEN-1                                    | GREEN-1 |            | LECTRA TEST 275933831046360<br>LECTRA TEST 275933831046360               |             |
|             |                                            |         |            | LECTRA TEST fabric 275906682361556<br>LECTRA TEST fabric 275906682361556 | 5 IO1-I     |
|             |                                            |         |            | LECTRA TEST fabric 275919820548523                                       | 3           |
|             |                                            |         |            | Page 1 of 3 ≯                                                            | HI2         |

## M. Adding custom fields and custom roles to General Data of a Collection Plan

Right click on the "Collection Plan" entry, then choose "Add custom field" or "Add custom role".

| PLM Manager                                    |                                             |  |
|------------------------------------------------|---------------------------------------------|--|
| Security Classification Collection Plan Data C | onfiguration Data Monitoring Set-up Help    |  |
| 🛷 Data model 🛛 🗖 🗖                             | 🔶 New Custom field 🕴                        |  |
| Apply M Import                                 | New Custom field for entity Collection Plan |  |
| 🖾 🎢 Style                                      | •                                           |  |
| 🖸 🎯 Material                                   | Name 🗥                                      |  |
| 🖸 🤀 Trims                                      | Mandatory                                   |  |
| Packaging Label                                |                                             |  |
| 🗉 🌍 Subset                                     | Туре \Lambda                                |  |
| 🗉 🋅 SKU                                        |                                             |  |
| 🖾 🚱 Orders                                     |                                             |  |
| 🖾 🥩 Master Attributes                          |                                             |  |
| 🖾 🛱 Instructions                               |                                             |  |
| Instructions Templates                         |                                             |  |
| 🖸 😁 Pick Lists                                 |                                             |  |
| 🖸 🔚 Classification Lookup Values               |                                             |  |
| 🖾 🔯 Distribution Lists                         |                                             |  |
| 🖸 🚨 Security                                   |                                             |  |
| 🗉 🔯 Calendar Management                        |                                             |  |
| Collection Management                          |                                             |  |
| 🗉 📑 Collection Plan                            |                                             |  |
| 🖾 📑 Slot Breakdown 🗣 Add custom                | n field                                     |  |
| 🖾 🖄 markermanagement 🛛 🛃 Add custon            | n role                                      |  |

# N. Adding custom fields and custom roles to Slot Breakdown grid of a Collection Plan

Right click on the "Slot Breakdown" entry, then choose "Add custom field" or "Add custom role"